# บทที่ 9 การจัดเก็บค่าสถิติเว็บด้วย www.histats.com

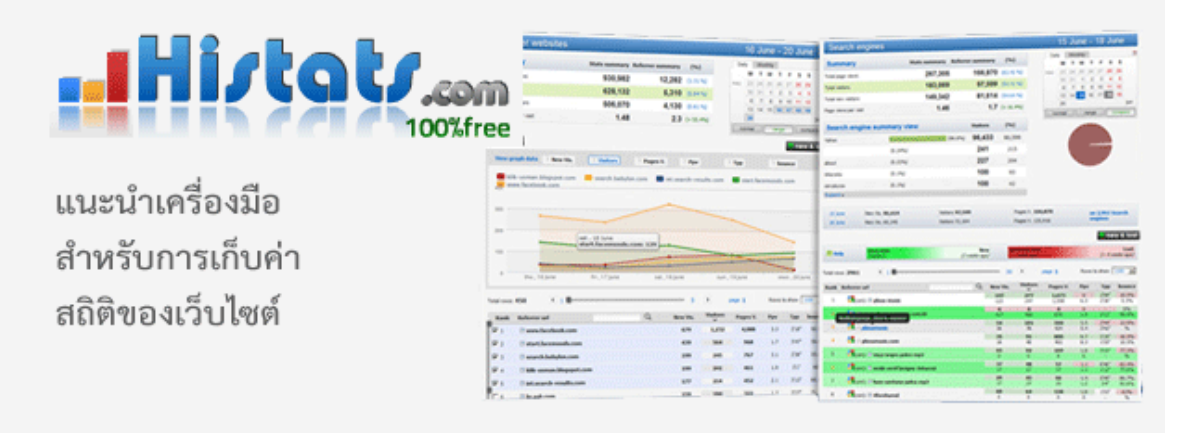

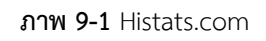

Histats.com เป็นเว็บที่ให้บริการเก็บค่าสถิติการเข้าชมเว็บไซต์ที่ผู้สร้างเว็บสามารถนำ code จาก Histats.com ใส่ไว้ในเว็บของผู้สร้างเพื่อจัดเก็บค่าสถิติการเยี่ยมชมเว็บ

| h Histots                          |                      | <b>M</b>                               | COMPLETELY F        | REE                  | Sonti                          | rol panel                    |
|------------------------------------|----------------------|----------------------------------------|---------------------|----------------------|--------------------------------|------------------------------|
|                                    | 00%free              | 9 f                                    | En                  | glish - USA 👻 🖪      |                                | ۵                            |
| HOME FEA                           | TURES C              | OUNTERS                                | REGISTER            | FORUM/HELP           | CHART                          | live DEMO                    |
| Elephant<br>Traffic                | 40%                  | nore cost effectiv<br>han standard PPC | 1,00                | 00 BACK              | (LINKS                         | <b>\$9.99</b>                |
| www.arit.rmutt.ac.th               | Ø                    |                                        |                     |                      | • Counter CODE                 | Website Account              |
| Traffic                            | deneral stats        |                                        | ^                   | Account summ         | nary                           | ^                            |
| 🏠 Summary                          | Total page views     |                                        | 185,757             | Creation date        | 3                              | 3:54:35 18 September 2009    |
| (we Users online                   | Total visitors       |                                        | 89,651              | Days since account o | creation                       | 858                          |
| 🛅 Traffic stats                    | Page views per visit |                                        | 2.07                | Time zone            | 15:2                           | 2:43 , 24 jan, Asia/Bangkok  |
| Traffic Sources                    | Last hits time:      |                                        | 15:22:08 24 January | Category Jobs & Edu  | cation - Colleges & Univer     | sities                       |
| Referring Sites                    | TODAY                |                                        |                     |                      | 0.4                            | 0040                         |
| G Search Engines                   | TODAY                | U                                      |                     |                      | 24                             | January 2012                 |
| Visitors                           | 177<br>Page views    | 111<br>Visitors                        | 97 (87.3 %)         | 3                    | 3m 25s<br>Average visit length | 1.59<br>Page views per visit |
| I browsers / os / lang             |                      | 1.5.015                                | The chie history    | Live Osers online    | The oge the rengen             | r oge neno per nore          |
| Geolocation                        | COMPARE              |                                        | 🖉 no 🛛 🖓 bounce     | Ppv Mvis             | (O) Online 🔟 -1                | 쿄 -7 쿄 -14                   |
| Log Analyzer                       | n Visitors           | <b>Visitors</b>                        | Page views          |                      | Dalla                          | PNG CSV TSV                  |
| © Log Analyzer <beta></beta>       | 36                   |                                        |                     |                      |                                |                              |
| Content                            | 30                   |                                        |                     |                      |                                |                              |
| Traffic by Url                     | 25                   |                                        |                     |                      |                                |                              |
| Traffic by Title                   | 23                   |                                        |                     |                      |                                |                              |
| 𝔍 Tags/Variables                   | 20                   |                                        |                     |                      |                                |                              |
| Click count                        | 15                   |                                        |                     |                      |                                |                              |
| tynt Publisher Tools               | 10                   |                                        |                     |                      |                                |                              |
| What's being copied from your site | ? 5 💻                |                                        |                     |                      |                                |                              |
| P exclusion                        | 0 0 1                | 2 3 4 5                                |                     | 11 12 13 14 1        | 5 16 17 18 19                  | 20 21 22 23                  |
|                                    | Forecast             |                                        |                     |                      |                                |                              |
| East                               | Current hour         | -50% than 7 days                       | ago                 | Current day          | -26.2% than 7 d                | ays ago                      |
| rasi,                              | Visitors             | -41.1% than 14 d                       | ays ago             | 194<br>Visitors      | -9.3% than 14 da               | ays ago                      |

ภาพ 9-2 ตัวอย่างการแสดงผลสถิติด้วย Histats.com

## 9.1 ค่าสถิติที่ Histats.com จัดเก็บ

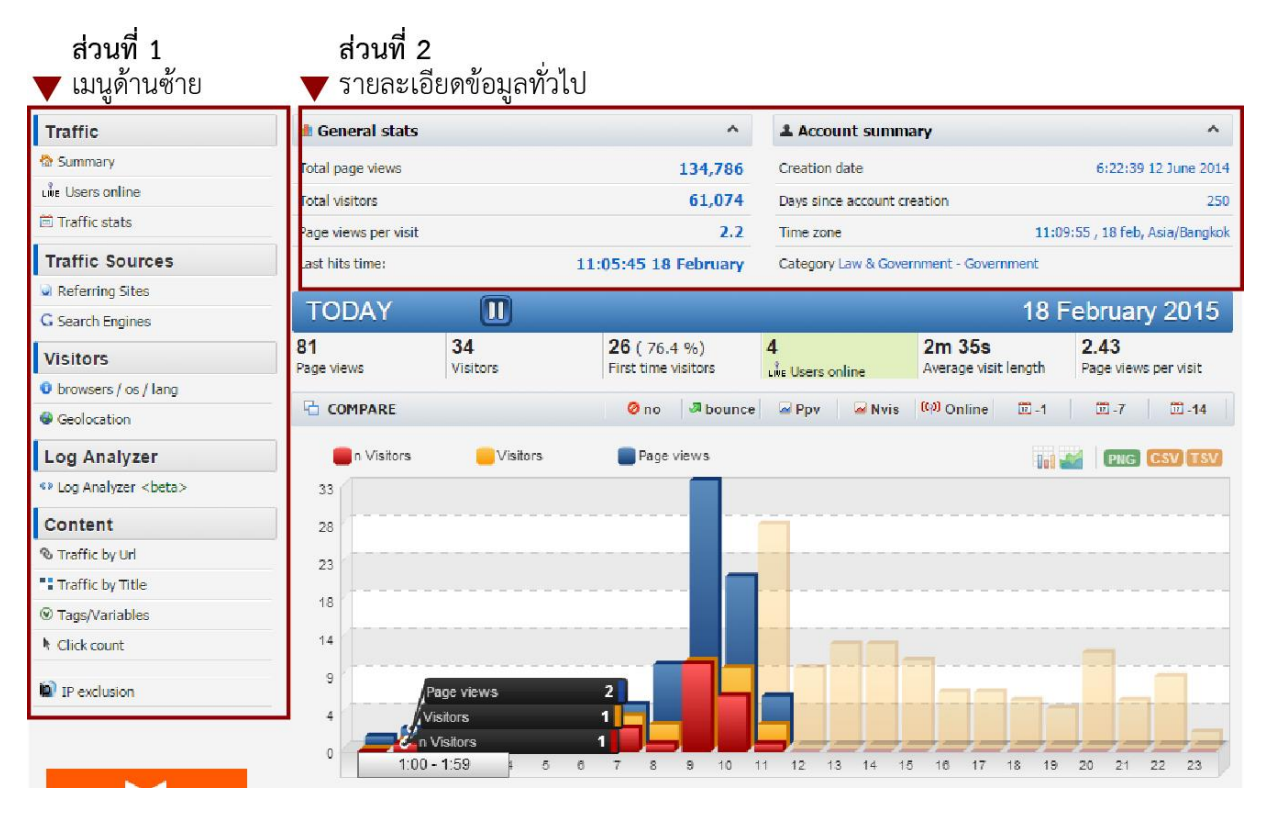

**ภาพ 9-3** หน้าต่างค่าสถิติเว็บ Histats.com

ส่วนที่ 1 บริเวณเมนูด้านซ้ายประกอบด้วย เมนู

## 1. Traffic แสดงค่าสถิติ 3 รายการคือ

1.1 Summary แสดงค่าสถิติการเข้าใช้โดยรวม สามารถเลือกให้แสดงรายงานเป็นรายวัน ราย เดือน รายปี ได้ ค่าที่แสดงในส่วนของ Summary ประกอบไปด้วย

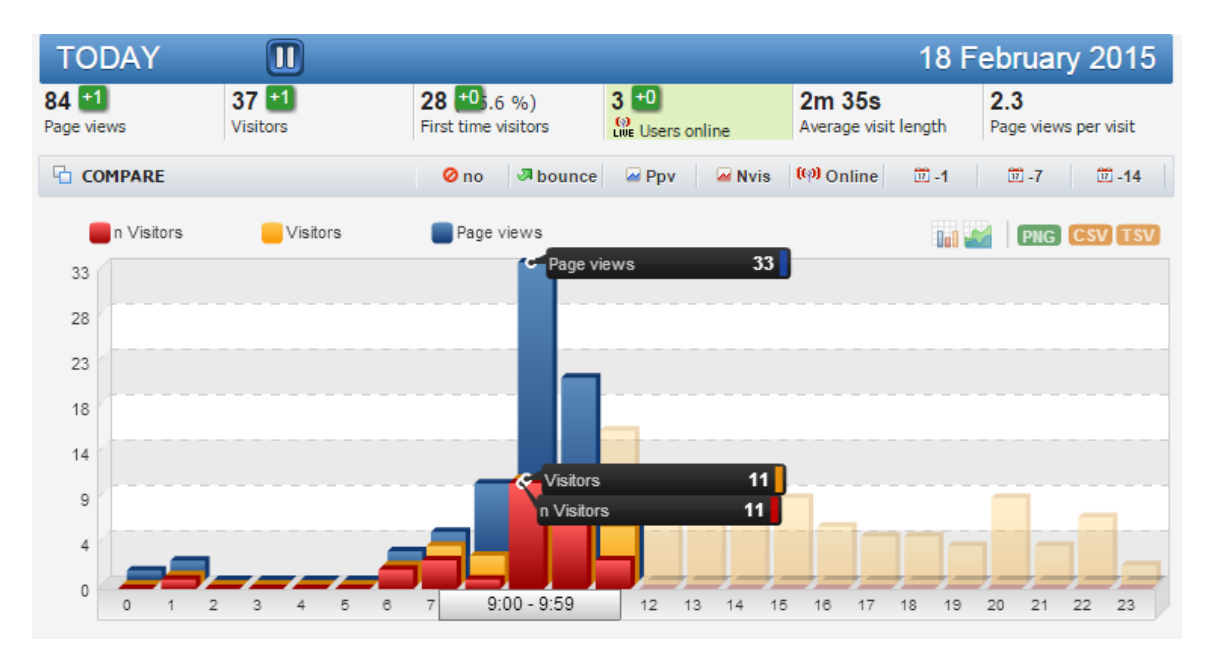

ภาพ 9-4 หน้าต่างค่าสถิติเว็บ Histats.com แสดงค่า Summary สถิติการเข้าใช้โดยรวม

- 1.1.1 Page views คือ จำนวนหน้าที่มีการเข้าชมวันนี้ จากภาพตัวอย่าง คือ 84
- 1.1.2 Visitors คือ จำนวนผู้เข้าชมวันนี้ จากภาพตัวอย่าง คือ **37**
- 1.1.3 First time visitors คือ จำนวนผู้เข้าชมครั้งแรกของวันนี้ จากภาพตัวอย่าง คือ **28 คน**
- 1.1.4 Users online คือ จำนวนผู้เข้าชมที่ Online จากภาพตัวอย่าง คือ **0** คน
- 1.1.5 Average visit length คือ จำนวนเวลาเฉลี่ยต่อหนึ่งผู้เข้าชม จากภาพตัวอย่าง คือ **2 นาที**

### 35วินาที

1.1.6 Page views per visit คือ จำนวนหน้าเฉลี่ยต่อหนึ่งผู้เข้าชม จากภาพตัวอย่าง คือ **2.3** 

## หน้าต่อคน

1.1.7 แผนภูมิแสดงเปรียบเทียบรายชั่วโมง แสดงค่า Page Views, Visitors และ n Visitors ใน ส่วนของแผนภูมิเมื่อเนาเมาส์ ชี้ที่กราฟจะแสดงจำนวน Page Views, Visitors, n Visitors ในแต่ละชั่วโมง ส่วน ภาพกราฟด้านหลังในส่วนที่เป็นสีจาง ๆ จะแสดงให้เห็นข้อมูลของเมื่อวาน เพื่อให้เปรียบเทียบ

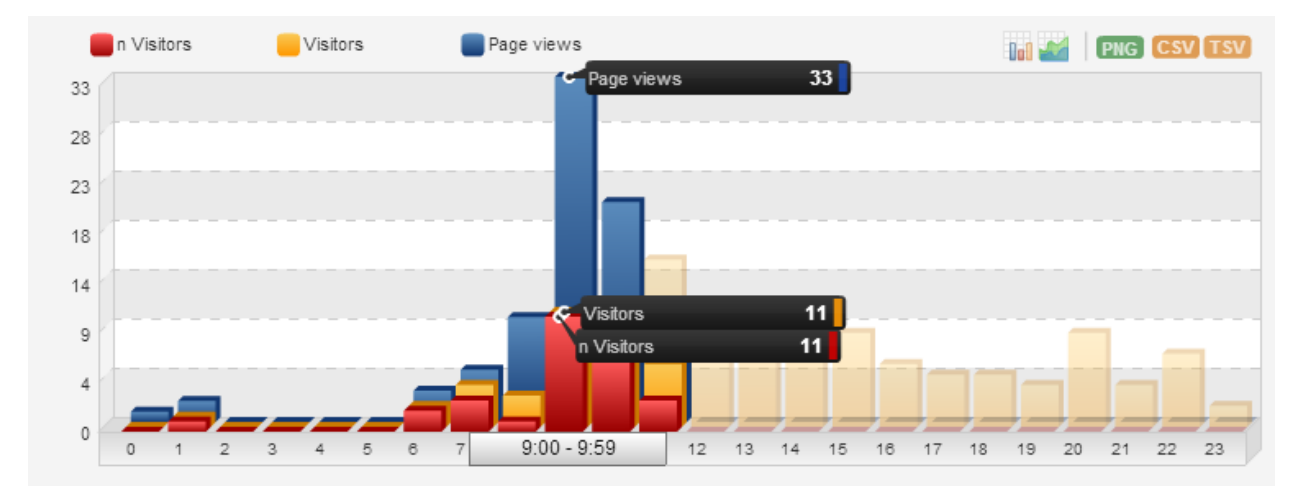

ภาพ 9-5 แผนภูมิแสดงเปรียบเทียบรายชั่วโมง

1.1.8 Trend แสดงแผนภูมิเปรียบเทียบข้อมูลเชิงวิเคราะห์ ประกอบไปด้วย Bounce, Ppv, Nvis, Online, Yesterday, 7 day back และ 14 days back โดยจะแสดงผลข้อมูลเป็นช่วงเวลาทุก ๆ 59 นาที

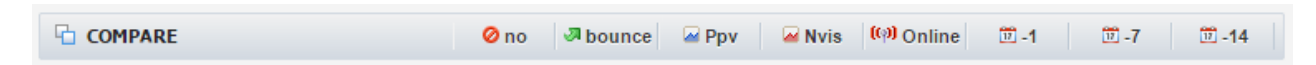

ภาพ 9-6 คำสั่งย่อยของ Trend แสดงแผนภูมิเปรียบเทียบข้อมูลเชิงวิเคราะห์

 no ย่อมาจากคำว่า no compare ไม่ได้กำหนดให้แสดงเส้นกราฟเปรียบเทียบ จะแสดงค่ากราฟ เพียงอย่างเดียว ดังภาพ

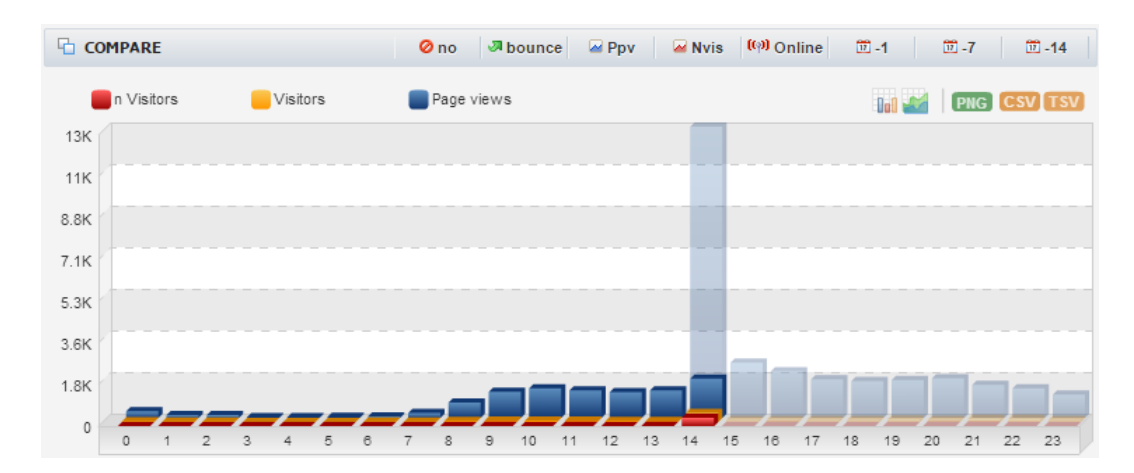

**ภาพ 9-7** คำสั่งย่อยของ Trend แสดงแผนภูมิเปรียบเทียบข้อมูลเชิงวิเคราะห์ เลือกแสดงค่าแบบ no

 bounce ย่อมาจากคำว่า Show Bounces trends แสดงค่าแบบเปรียบเทียบข้อมูลแนวโน้มของ การเข้าใช้งานเว็บโดยการเปรียบเทียบการเข้าใช้ข้อมูลเป็นแบบกราฟเส้นแสดงค่าเป็นกราฟเส้นจำนวนของผู้ เข้าชมที่เข้ามาในหน้า Web เพียงหน้าเดียวและออกจากเว็บทันที โดยแยกเป็น 2 แบบคือ

 เส้นกราฟสีดำแสดงค่า Bounce -> Ration of visits viewing only one page คือการเข้าใช้ แบบเพียงหน้าเดียว

 2. เส้นกราฟสีเขียวแสดงค่า Time Bounce -> Same as bounce, but don't count visitors which spend at least 45 seconds on the site การเข้าใช้เพียงครั้งเดียวแต่มีเวลาในการเข้าใช้ไม่น้อยกว่า 45 วินาที

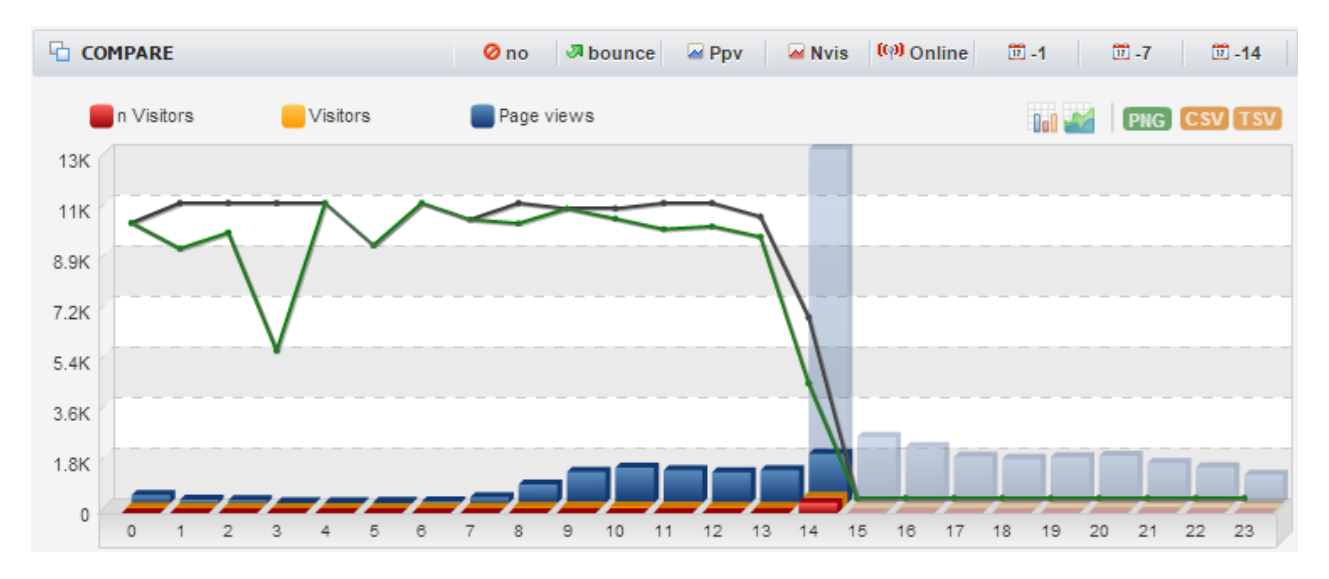

**ภาพ 9-8** คำสั่งย่อยของ Trend แสดงแผนภูมิเปรียบเทียบข้อมูลเชิงวิเคราะห์ เลือกแสดงค่าแบบ bounce

Ppv ย่อมาจากคำว่า Trend PpV แสดงค่าเฉลี่ยต่อการเข้าชมเว็บ โดยแสดงข้อมูลเป็นแบบกราฟ

เส้น

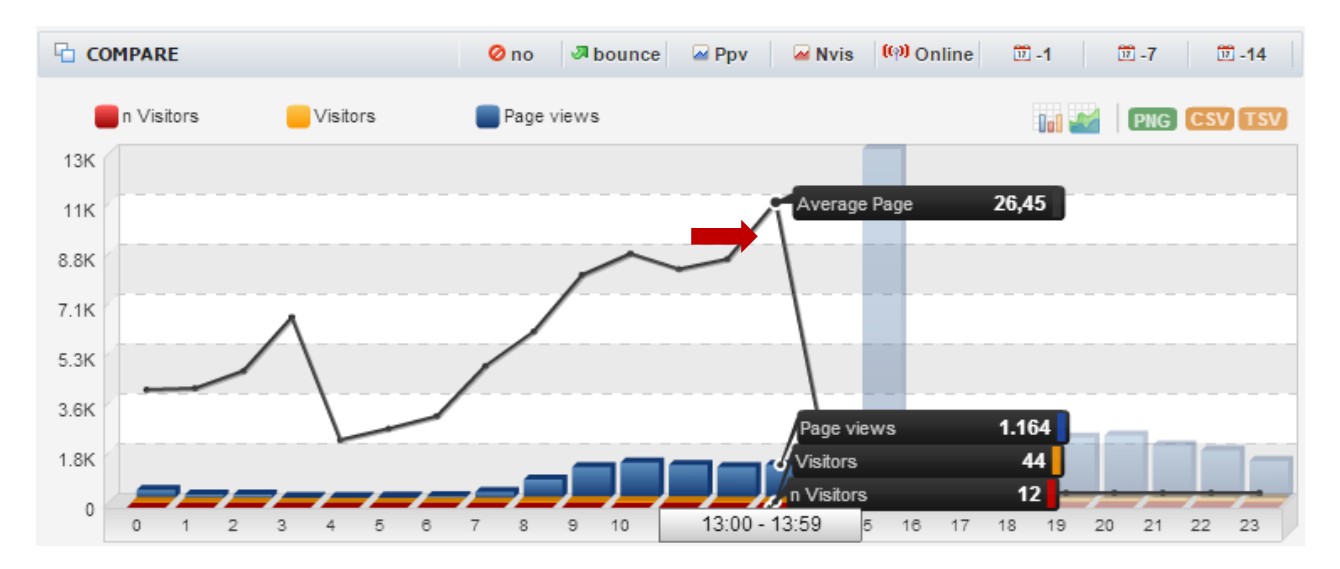

**ภาพ 9-9** คำสั่งย่อยของ Trend แสดงแผนภูมิเปรียบเทียบข้อมูลเชิงวิเคราะห์แบบ Ppv

 Nvis ย่อมาจากคำว่า News Visitor หมายถึง จำนวนผู้เข้าชมใหม่วันนี้โดยแสดงข้อมูลเป็นแบบ กราฟเส้น

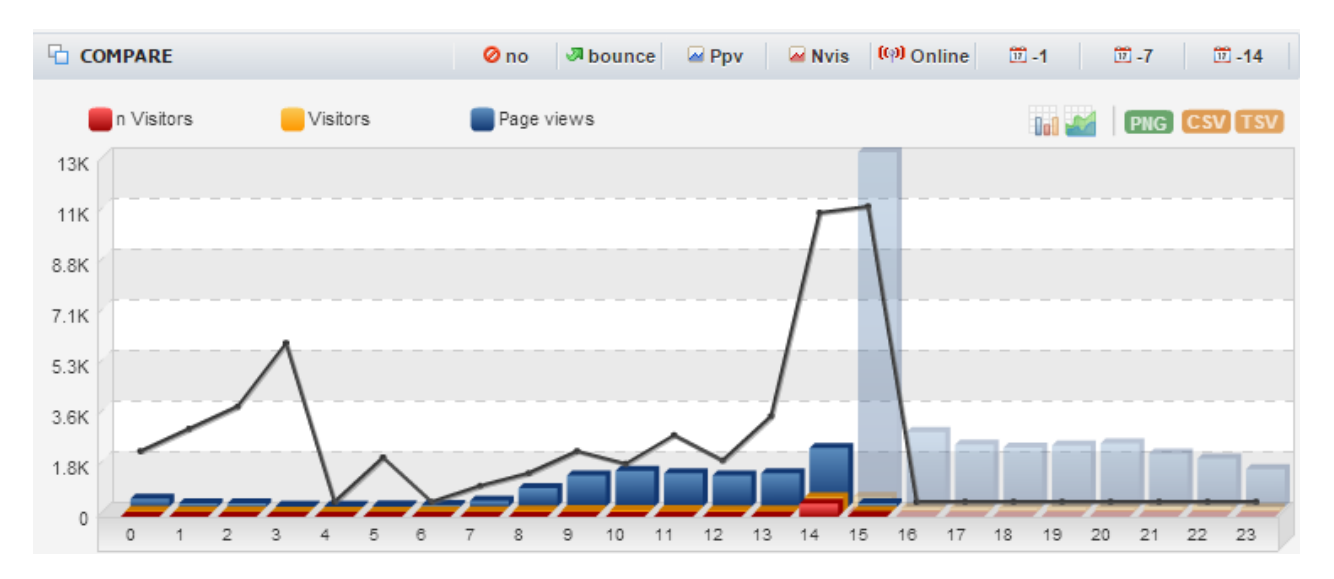

ภาพ 9-10 คำสั่งย่อยของ Trend แสดงแผนภูมิเปรียบเทียบข้อมูลเชิงวิเคราะห์แบบ News Visitor

1.2 Users online แสดงข้อมูลผู้ใช้ที่ online อยู่ในขณะนี้ ค่าที่แสดงในส่วนของ Users online ประกอบไปด้วย

| Use  | rs o   | nline: 5       | 1                            |                    |                                                                                                    | browsing: 4 p         | ages 🔳        |
|------|--------|----------------|------------------------------|--------------------|----------------------------------------------------------------------------------------------------|-----------------------|---------------|
| Sumr | nary   | Recent         | Most active visitors         | Popular pages      | Popular referrer                                                                                                    | Geolocation           |               |
| Rece | nt     |                |                              |                    |                                                                                                    |                       | Q             |
| 17   |        | nttp://www.ai  | rit.rmutt.ac.th/             |                    |                                                                                                    | 💻 Pathum Thani        | <u>نه</u> 🐳 🙆 |
| 26'  | 2      |                |                              |                    |                                                                                                    | 🔜 Bangkok             | ۵ 🥘           |
| 30'  | 2      |                |                              |                    |                                                                                                    | 💻 Pathum Thani        | 0             |
| 31   | 2      | nttp://www.rr  | nutt.ac.th/                  |                    |                                                                                                    | 💻 Bangkok             | 00            |
| 31   |        | nttp://www.rr  | nutt.ac.th/                  |                    |                                                                                                    | 💻 Bangkok             | ۵ 🍋           |
| 32'  |        | nttp://www.rr  | nutt.ac.th/                  |                    |                                                                                                    | 💻 Pathum Thani        | 0             |
| 33'  | 2      |                |                              |                    |                                                                                                    | 💻 Bangkok             | ب 🔮 🥘         |
| Popu | lar pa | ges            |                              | Q                  | Geolocation                                                                                                    |                       | Q,            |
| 25   | ⊠ htt  | p://www.rmu    | tt.ac.th/                    |                    | Constant of the second second se | S. ala                | Con Sures     |
| 1    | 🗷 ពុទ  | าสัญลักษณ์ (Lo | ogo)                         |                    |                                                                                                    | Company a             |               |
| 1    | 🗷 Te   | mplate Power   | Point แบบที่ 1               |                    |                                                                                                    | ASAN                  | No.           |
| 1    | 🗷 htt  | p://www.ict.n  | mutt.ac.th/                  |                    | P & L                                                                                                    | Y2 2 104              |               |
| Popu | lar re | errer          |                              | Q                  |                                                                                                    |                       |               |
| 30   | ⊠ htt  | p://           |                              |                    | Most active visit                                                                                                    | tors                  | Q             |
| 19   | ⊠ htt  | p://www.goog   | gle.co.th/                   |                    | 4 8 1.47.43                                                                                                    | .0<br>ww.rmutt.ac.th/ | = 🕲 📀         |
| 2    | ⊠ htt  | p://www.goog   | gle.co.th/url?url=http://wwv | v2.rmutt.ac.th/inc | 4 3 1.47.13                                                                                                    | 1.0                   | = 🚳 🤗         |

**ภาพ 9-11** แสดงข้อมูลผู้ใช้ที่ online อยู่ในขณะนี้

1.2.1 User online : 51 คือ จำนวนผู้เข้าชมที่ online ในขณะนี้มีจำนวน เท่ากับ 51 คน

1.2.2 Browsing : 4 page คือ กำลังเปิดดูหน้าเว็บ 4 หน้า

1.2.3 รูปธงชาติ 🛲 Bangkok แสดงรายละเอียดของประเทศและเมือง ของ User ที่เข้ามา เปิดดูหน้าเว็บ

1.2.4 รูป Browser 🧐 🕙 แสดงรายละเอียด Browser หรือ OS อะไรที่เข้ามาดูเว็บไซต์ว่าใช้ เครื่องมือใด

1.2.5 Popular referrer แสดงการเข้ามาสู่หน้าเว็บ ว่าผ่านมาจากเว็บอื่นๆ เช่น จาก Search enging ใด หรือจาก Bookmark ใด

1.2.6 Geolocation แสดงภูมิประเทศของผู้ใช้ที่เข้าชมเว็บไซต์ ดังภาพ 9-12

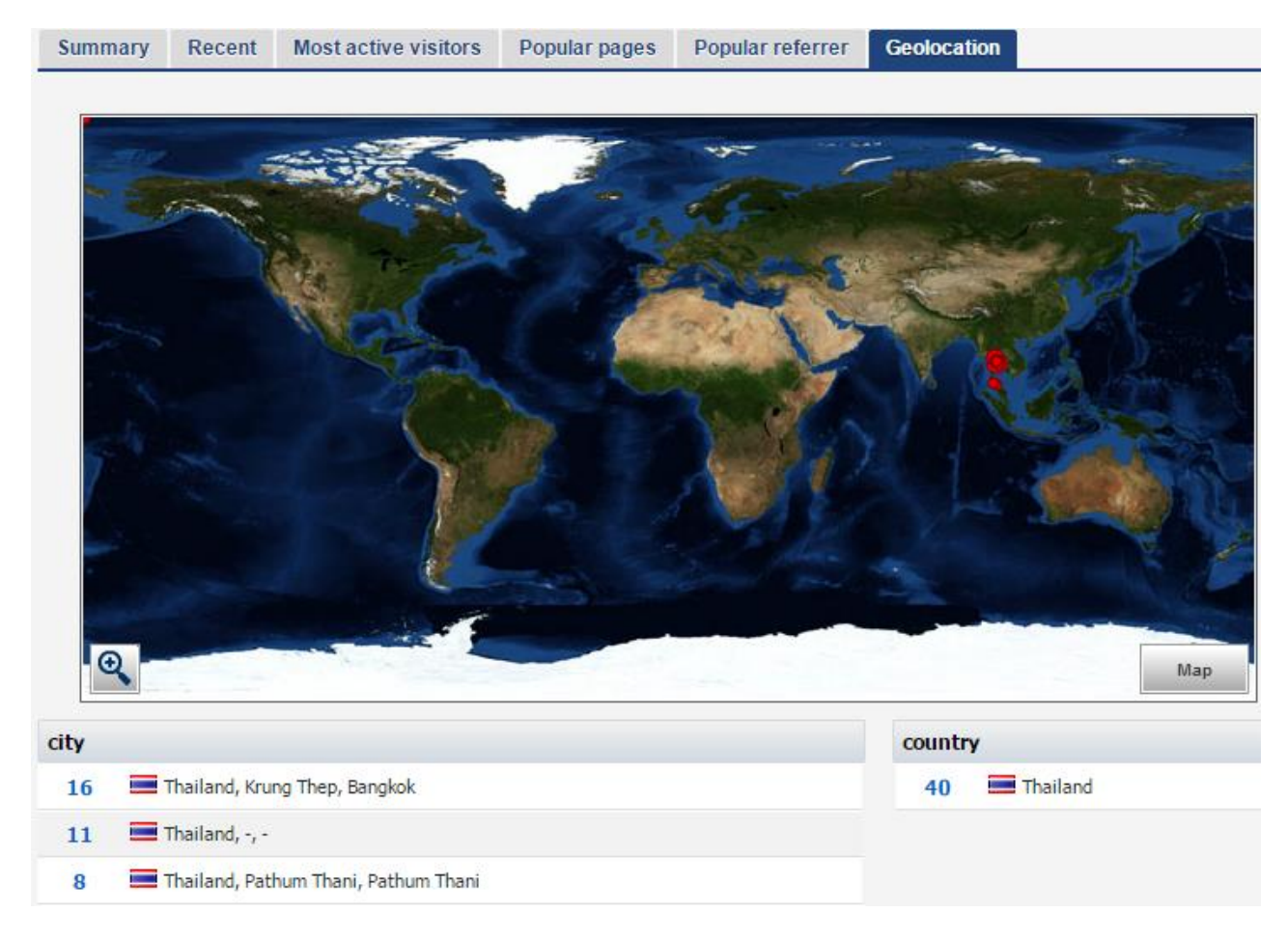

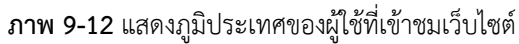

1.2.7 Most active visitors คือการแสดงที่มาของผู้เข้าชมที่เข้าชมมากที่สุดว่ามาจากที่ใด เข้า ชมจำนวนกี่ครั้ง โดยจะระบุหมายเลข IP ของผู้ใช้ หน้าที่เข้า ประเทศที่เข้าใช้และ Browse ที่ใช้งาน

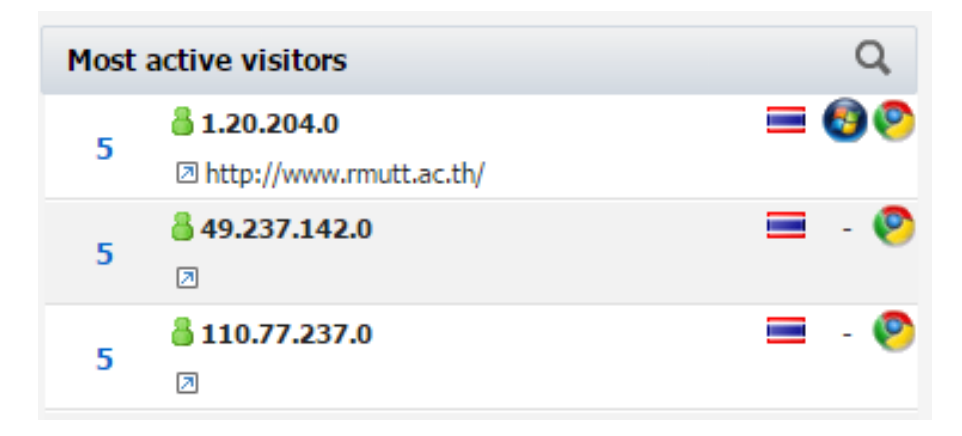

**ภาพ 9-13** แสดงข้อมูลสถิติแสดงที่มาของผู้เข้าชม จำนวนที่เข้าชม

1.3 Traffic stats แสดงรายละเอียด สถิติต่าง ๆ ดังนี้

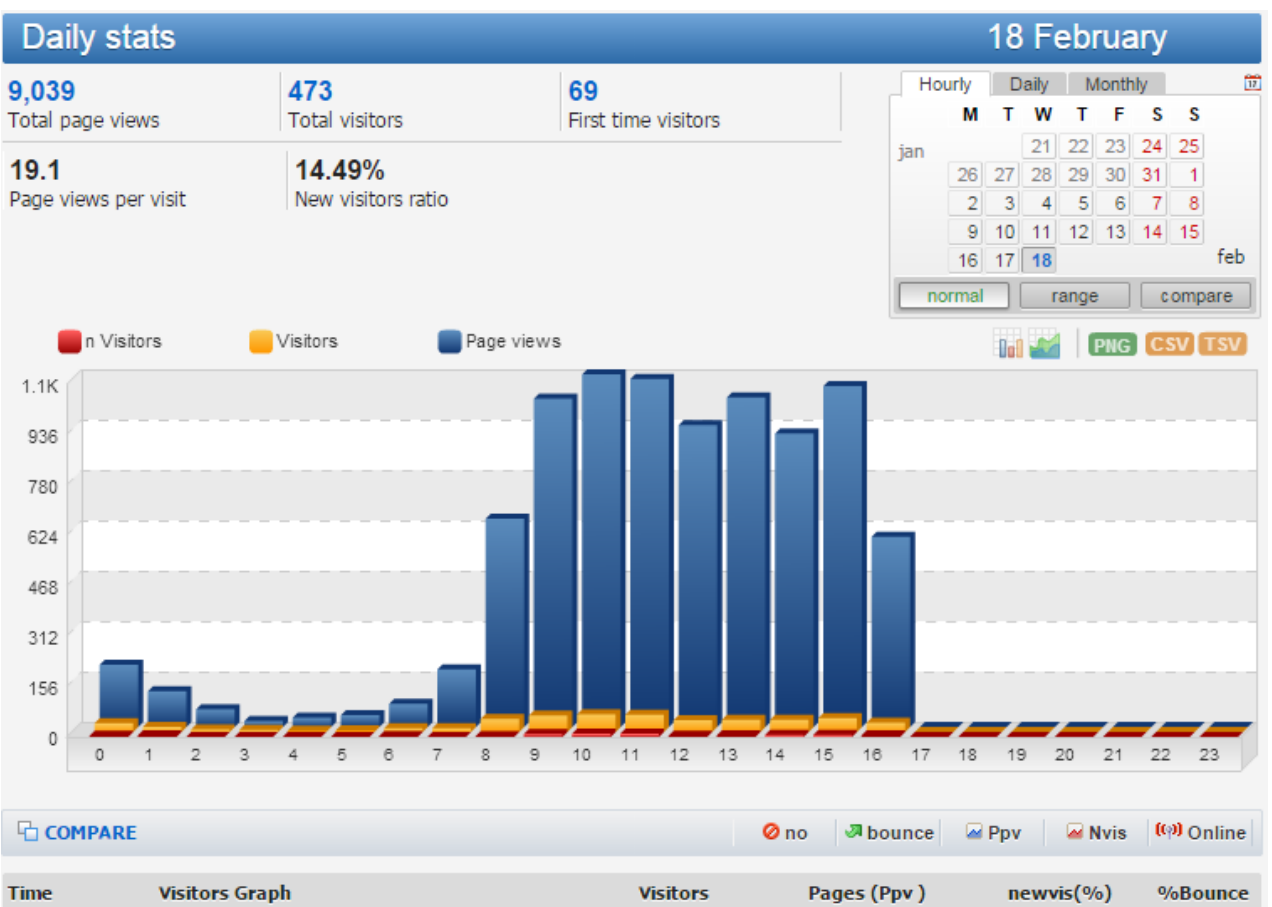

| Time        | Visitors Graph | Visitors | Pages (Ppv )      | newvis(%)   | %Bounce |
|-------------|----------------|----------|-------------------|-------------|---------|
| 0:00 - 0:59 | (5.7) %        | 27       | <b>193</b> (0.14) | 4 (14.00 %) | 100 %   |
| 1:00 - 1:59 | (3.1) %        | 15       | <b>110</b> (0.33) | 5 (33 %)    | 100 %   |
| 2:00 - 2:59 | (1.6) %        | 8        | <b>55</b> (0)     | 0 (0 %)     | 100 %   |
| 3:00 - 3:59 | (1.4) %        | 7        | <b>18</b> (0)     | 0 (0 %)     | 100 %   |

ภาพ 9-14 แสดงข้อมูลสถิติ Traffic stats

| Daily stats                         |                              |                           |  |
|-------------------------------------|------------------------------|---------------------------|--|
| 9,039<br>Total page views           | 473<br>Total visitors        | 69<br>First time visitors |  |
| <b>19.1</b><br>Page views per visit | 14.49%<br>New visitors ratio |                           |  |

ภาพ 9-15 แสดงข้อมูลสถิติ Traffic stats

- 1.3.1 Total page views คือจำนวนหน้าที่มีการเข้าชมทั้งหมด
- 1.3.2 Total visitors คือ จำนวนผู้เข้าชมทั้งหมด
- 1.3.3 First tune visitors คือ จำนวนผู้เข้าชมครั้งแรก
- 1.3.4 Page views per visit คือ จำนวนหน้าต่อจำนวนผู้เข้าชม
- 1.3.5 New visitors ratio คือ อัตราส่วนของผู้เข้าชมครั้งแรกต่อจำนวนผู้เข้าชมทั้งหมด

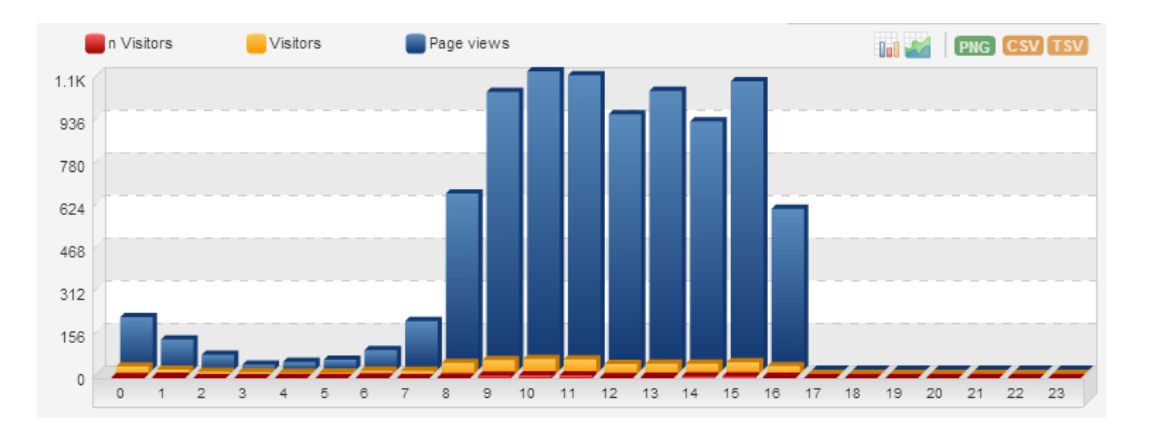

ภาพ 9-16 แผนภูมิเปรียบเทียบข้อมูล สถิติ Traffic stats

1.3.6 แผนภูมิเปรียบเทียบข้อมูล จากภาพ 9-16 แสดงข้อมูลสถิติ ดังนี้

- 1.3.6.1 n Visitors ผู้เข้าชมรายใหม่
- 1.3.6.2 Visitors จำนวนผู้เข้าชม
- 1.3.6.3 Page views จำนวนหน้าที่มีการเข้าชม

1.3.6.4 ข้อมูลสถิติการเข้าใช้แบบรายชั่วโมง แสดงรายละเอียดดังนี้ (ภาพ 9-17)

| Time          | Visitors Graph | Visitors | Pages (Ppv )        | newvis(%)   | %Bounce |
|---------------|----------------|----------|---------------------|-------------|---------|
| 0:00 - 0:59   | (5.5) %        | 27       | <b>193</b> (0.14)   | 4 (14.00 %) | 100 %   |
| 1:00 - 1:59   | (3) %          | 15       | <b>110</b> (0.33)   | 5 (33 %)    | 100 %   |
| 2:00 - 2:59   | (1.6) %        | 8        | 55 (0)              | 0 (0 %)     | 100 %   |
| 3:00 - 3:59   | (1.4) %        | 7        | <b>18</b> (0)       | 0 (0 %)     | 100 %   |
| 4:00 - 4:59   | (0.8) %        | 4        | <b>28</b> (0)       | 0 (0 %)     | 100 %   |
| 5:00 - 5:59   | (1) %          | 5        | 37 (0)              | 0 (0 %)     | 100 %   |
| 6:00 - 6:59   | (2.4) %        | 12       | 71 (0.25)           | 3 (25 %)    | 91.6 %  |
| 7:00 - 7:59   | (2.4) %        | 12       | <b>178</b> (0)      | 0 (0 %)     | 100 %   |
| 8:00 - 8:59   | (8.2) %        | 40       | <b>646</b> (0.05)   | 2 (5 %)     | 100 %   |
| 9:00 - 9:59   | (10.5) %       | 51       | <b>1,018</b> (0.17) | 9 (17 %)    | 98 %    |
| 10:00 - 10:59 | (11.1) %       | 54       | <b>1,093</b> (0.18) | 10 (18 %)   | 94.4 %  |

**ภาพ 9-17** แผนภูมิเปรียบเทียบข้อมูลสถิติการเข้าใช้แบบรายชั่วโมง

Visitors Graph แสดงแผนภูมิในแนวนอนเป็นเปอร์เซ็นของจำนวนผู้ชมราย

ชั่วโมงต่อจำนวนผู้เข้าชมทั้งหมด

- Visitor แสดงจำนวนผู้ชมรายชั่วโมง
- Page (Ppv) แสดงจำนวนหน้า Page รายชั่วโมง
- Newvis (%) แสดงจำนวนผู้เข้าชมรายใหม่และแสดงเป็นเปอร์เซ็นเปรียบเทียบ

กับจำนวนผู้เข้าชมทั้งหมด

%Bounce แสดงจำนวนเปอร์เซ็นของผู้เข้าชมที่เข้ามาในหน้า Web เพียงหน้า

เดียวและออกจากเว็บทันที

- 2. Traffic Sources แสดงค่าสถิติ 2 รายการคือ
  - 2.1 Referring Sites แสดงข้อมูลดังนี้

| Refe         | Referrer websites 20 February |               |                |     |           |               |        |          |         |            |      |       |    |       |      |
|--------------|-------------------------------|---------------|----------------|-----|-----------|---------------|--------|----------|---------|------------|------|-------|----|-------|------|
| Summ         | ary                           | Stats summary | Referrer summa | ry  | (%)       |               | Da     | ily<br>M | Mo<br>T | nthly<br>W | T    | F     | s  | s     | 17   |
| Total page   | views                         | 35            |                | 1   | (2.85 %)  |               | jan    |          |         |            |      | 23    | 24 | 25    |      |
| Total visito | ors                           | 24            |                | 1   | (4.16 %)  |               |        | 26       | 27      | 28         | 29   | 30    | 31 | 1     |      |
| Total new    | visitors                      | 18            |                | 0   | (0%)      |               |        | 9        | 10      | 11         | 12   | 13    | 14 | 15    |      |
| Page views   | s ner visit                   | 1 45          |                | 1   | (-31%)    |               | _      | 16       | 17      | 18         | 19   | 20    | _  |       | feb  |
| r age nem    |                               | 1.40          |                |     | ( 51 / 5) |               |        | ormal    |         | r          | ange | •     | C  | ompai | re   |
|              |                               |               |                |     |           |               |        |          |         |            |      |       | ne | w &   | lost |
| Total rows:  | 1                             |               |                |     |           |               | page 1 | L        |         | R          | ows  | to sh | ow | 100   | ۲    |
| Rank         | Referrer url                  |               | Q, N           | lew | Vis.      | Visitors<br>V | Pag    | jes V    |         | Рр         | v    | т     | pp | bou   | nce  |
| ▲1           | www.search.ask.com            |               |                | -   |           | -             |        | 1        |         | 1          |      |       | -  |       |      |

ภาพ 9-18 แผนภูมิเปรียบเทียบข้อมูลสถิติการ Referrer websites

2.1.1 Total page views จำนวนหน้า Page ที่มีคนชมทั้งหมด = 35

2.1.2 Total visitors จำนวนผู้เข้าชมทั้งหมด = 248 คน มีจำนวนผู้เข้าชมที่ Refer มาจากที่

อื่นๆ จำนวน 1 คน

2.1.3 Total new visitors จำนวนผู้เข้าชมรายใหม่มีจำนวนทั้งหมด = 18 คน มีจำนวนผู้เข้าชม รายใหม่ที่ Refer มาจากที่อื่น ๆ จำนวน 0 คน

2.1.4 Page view per visit จำนวน page เฉลี่ยต่อจำนวนเข้าชม = 1.45 page ต่อ 1 ผู้เข้าชม และเป็นการ Refer ที่จำนวน 1

| Total rows: | :1                 |   | page 1   | Rows     | 100 🔻    |     |     |        |
|-------------|--------------------|---|----------|----------|----------|-----|-----|--------|
| Rank        | Referrer url       | Q | New Vis. | Visitors | Pages V. | Рру | Трр | bounce |
| ▲1          | www.search.ask.com |   | -        | -        | 1        | 1   | -   |        |

ภาพ 9-19 แผนภูมิเปรียบเทียบข้อมูลสถิติค่า Rank Referrer url จาก Referrer websites

2.1.5 Total rows: แสดงอันดับและแสดง url ว่ามีการ Refer มาจาก url ไหนบ้างและบอกการ เคลื่อนไหวเปลี่ยนแหล่งในทางที่มากขึ้นหรือน้อยลง ค่าสถิติที่แสดงอยู่ใน Total rows: มีดังนี้

2.1.5.1 New vit แสดงจำนวนผู้เข้าชมรายใหม่

2.1.5.2 Vistitors แสดงจำนวนผู้เข้าชมทั้งหมด

2.1.5.3 Pages V. แสดงจำนวนหน้า Page ทั้งหมด

2.1.5.4 Tpp แสดงจำนวนเวลาเฉลี่ยในการเข้าชมต่อ 1 page

2.1.5.5 %Bounce แสดงจำนวน % ของผู้เข้าชมที่เข้ามาในหน้า Web ของเราเพียงหน้า

เดียว

2.2 Search Engines แสดงข้อมูลดังนี้

| Sea        | irch engines                   |                           |         |                |           |          |         | 20 Fe          | bruary            |                    |
|------------|--------------------------------|---------------------------|---------|----------------|-----------|----------|---------|----------------|-------------------|--------------------|
| Sum        | mary                           | Stats summa               | ary Ref | ferrer summary | (%)       | D        | aily M  | Monthly        | тее               | 1                  |
| Total pag  | ge views                       | 8,                        | 182     | 101            | (1.23 %)  | jan      |         |                | 23 24             | 25                 |
| Total vis  | itors                          | 4                         | 455     | 68             | (14.94 %) |          | 26<br>2 | 27 28 1<br>3 4 | 29 30 31<br>5 6 7 | 8                  |
| Total ne   | w visitors                     |                           | 80      | 66             | (0 %)     |          | 9       | 10 11          | 12 13 14          | 15<br>feb          |
| Page vie   | ws per visit                   | 17                        | .98     | 1.4            | (-92.2%)  |          | normal  | ra             | nge (             | ompare             |
| Searc      | ch engine sum                  | nmary view                |         | Visitors       | (%)       |          |         |                |                   |                    |
| Google     |                                |                           | (92.64% | 6 <b>)</b>     | 61        |          |         |                |                   |                    |
| Google i   | mg                             | (5.88%)                   |         | 4              | 4         |          |         |                |                   |                    |
| bing       |                                | (1.47%)                   |         | 1              | 1         |          |         |                |                   |                    |
| Total row  | /s: <b>4</b>                   |                           |         |                |           | page     | 1       | Ro             | ne ne ne          | ew & lost<br>100 ▼ |
| rank       | Referrer url                   |                           | Q,      | New Vis. Vis   | sitors    | Pages V. | Ррч     | Трр            | bounce            | Serp pos           |
| <b>▼</b> 1 | 🔧: [th]: 🛛 (not j              | provided)                 |         | 60             | 62        | 93       | 1.5     | 2'22"          | 85.4%             | -                  |
| ▲2         | 🛂: [th]: 🛛 (not j              | provided)                 |         | 4              | 4         | 5        | 1.2     | 3"             | 75%               | -                  |
| 3          | 🔄: 🛛 พนักงาน ม                 | หาวิทยาลัย วิชาการ มั่นดง |         | 1              | 1         | 1        | 1       | -              | 0%                | -                  |
| 4          | <mark>3</mark> : [th]:// ราชมง | งคลพระนคร                 |         | 1              | 1         | 2        | 2       | 6"             | 0%                | -                  |

#### ภาพ 9-20 แผนภูมิเปรียบเทียบข้อมูลสถิติ Search Engines

2.2.1 Total page views แสดงจำนวน Page ที่มีผู้ชมทั้งหมด = 8,128 page มีจำนวนการ Refer มาจาก Search Engines จำนวน 101 หน้า

2.2.2 Total visitors จำนวนผู้เข้าชมทั้งหมด = 455 คน page มีจำนวนการผู้เข้าชมที่ Refer มาจาก Search Engines จำนวน 68 คน

2.2.3 Total new visitors จำนวนผู้เข้าชมรายใหม่มีจำนวนทั้งหมด = 80 คน มีจำนวนผู้เข้าชม รายใหม่ที่ Refer มาจาก Search Engine 66 คน

2.2.4 Page views per visit จำนวน page ต่อจำนวนเข้าชม = 17.98 page ต่อ 1 ผู้เข้าชม และเป็นการ Refer จาก Search Engines 1.4

2.2.5 Search engine summary view แสดงจำนวนผู้เข้าชมที่ใช้ Search engines ค้นหา web เจอและเข้าชม ซึ่งจะแสดงค่าให้ทราบว่ามาจาก Search Engines ใดบ้าง จากภาพ 9-20 แสดงให้เห็นว่า มาจาก Search Engines

- ค้นเจอ web โดยการใช้ Google จำนวน 63 คน
- ค้นเจอ web โดยการใช้ Google img จำนวน 4 คน
- ค้นเจอ web โดยการใช้ bing จำนวน 1 คน

2.2.6 แสดงแผนภูมิแบบแนวนอนและจำนวน % และแสดงแผนภูมิแบบวงกลม

| Search engine su | mmary view |          | Visitors | (%) |
|------------------|------------|----------|----------|-----|
| Google           |            | (92.64%) | 63       | 61  |
| Google img       | (5.88%)    |          | 4        | 4   |
| bing             | (1.47%)    |          | 1        | 1   |

ภาพ 9-21 แผนภูมิเปรียบเทียบข้อมูลสถิติ Search engine summary view

2.2.7 rank Referrer url แสดงข้อมูลลำดับของ url ที่ได้มาจากผู้เข้าชมพิมพ์คำค้นหาใน Search Engines แล้ว Search Engines ได้ค้นพบข้อความใน Web ของเรา จึงมีการ link มาที่ Web จาก ภาพ 9-22 จากคำค้นหา "พนักงาน มหาวิทยาลัย วิชาการ มั่นคง" ที่ผู้ชมค้นหามาได้ถูกจัด Ranking ไว้ที่ ลำดับที่ 3

| rank | Referrer url                            | Q, | New Vis. | Visitors<br>V | Pages V. | Рру | Трр   | bounce S | ierp pos |
|------|-----------------------------------------|----|----------|---------------|----------|-----|-------|----------|----------|
| ₹1   | S: [th]: (not provided)                 |    | 60       | 62            | 93       | 1.5 | 2'22" | 85.4%    | -        |
| 2    | S: [th]: (not provided)                 |    | 4        | 4             | 5        | 1.2 | 3"    | 75%      | -        |
| 3    | 🗔: 🗷 พนักงาน มหาวิทยาลัย วิชาการ มั่นดง |    | 1        | 1             | 1        | 1   | -     | 0%       | -        |
| 4    | <mark>∛]</mark> : [th]:⊠ ราชมงดลพระนคร  |    | 1        | 1             | 2        | 2   | 6"    | 0%       | -        |

ภาพ 9-22 แผนภูมิแสดงข้อมูลสถิติ rank Referrer url

#### 3. Visitors แสดงค่าสถิติ 2 รายการคือ

3.1 browsers / os / lang ข้อมูลส่วนนี้จะแสดงข้อมูลแผนภูมิวงกลม แสดงข้อมูลจำนวนผู้เข้าชมว่า มาจากอุปกรณ์ชนิดใดบ้าง

3.1.1 OS แสดงข้อมูลของผู้ใช้ว่าใช้ OS ใดในการเข้าใช้งานเว็บไซต์ ข้อมูลที่แสดงในส่วนนี้ ประกอบด้วย 2 Tap คือ

3.1.1.1 Device Type แสดงค่าชนิดของอุปกรณ์ที่ใช้ว่าผู้ใช้ ใช้อุปกรณ์ใดในการเข้าใช้ เว็บไซต์ของเราและใช้ OS อะไร เช่น ใช้จากคอมพิวเตอร์ 742 เครื่อง ใช้ Windows 7 จำนวน 306 ครั้ง มีผู้ใช้ มาใหม่ 49 User เป็นต้น

| Visitors details    |                   |    |       | 20 | Fe    | ebr  | rua | ary |             |      |
|---------------------|-------------------|----|-------|----|-------|------|-----|-----|-------------|------|
| Device Type Os Type |                   | Da | ily   | Мо | nthly |      |     |     |             | 17   |
|                     |                   |    | М     | т  | w     | т    | F   | S   | S           |      |
|                     | jan               |    |       |    |       | 23   | 24  | 25  |             |      |
|                     | Computer: 742     |    | 26    | 27 | 28    | 29   | 30  | 31  | 1           |      |
|                     | Phone: 160        |    | 2     | 3  | 4     | 5    | 6   | 7   | 8           |      |
|                     | 📕 Media Player: 4 |    | 9     | 10 | 11    | 12   | 13  | 14  | 15          |      |
|                     |                   |    | 16    | 17 | 18    | 19   | 20  |     |             | feb  |
|                     |                   |    | ormal |    | r     | ange |     | nev | ompa<br>N & | lost |

| OS   | Browser  | Screen resolution | Toolbars |          |                      |              |      |        |                  |
|------|----------|-------------------|----------|----------|----------------------|--------------|------|--------|------------------|
| Rank |          |                   |          | New Vis. | Visitors             | Pages V.     | Рру  | Трр    | bounce           |
| -    | 1 🔅 -    |                   |          | 13       | 897                  | 20,225       | 22.5 | 28'47" | 99.6%<br>(33.2%) |
| 4    | 2 🍂 Wind | lows 7            |          | 49       | <b>306</b><br>(11.3% | <b>6,126</b> | 20   | 28'52" | 97%              |

ภาพ 9-23 แสดงข้อมูล Device Type ของผู้ใช้ว่าใช้ OS ใดในการเข้าใช้งานเว็บไซต์

| Visitors details                      |                                                                  |                       |                                  | 23 F                           | ebru                        | ary                           |                                    |
|---------------------------------------|------------------------------------------------------------------|-----------------------|----------------------------------|--------------------------------|-----------------------------|-------------------------------|------------------------------------|
| Device Type Os Type                   |                                                                  |                       | Daily                            | Monthly                        | 1                           |                               | 11                                 |
|                                       |                                                                  |                       | м                                | тw                             | Т                           | F S                           | S                                  |
| W<br>Ar<br>Li<br>Li                   | indows: 360<br>ndroid: 42<br>pple: 26<br>nux: 4<br>pple + Mobile | : 0                   | jan 2<br>9<br>16<br>23<br>normal | 27 28<br>3 4<br>10 11<br>17 18 | 29 3<br>5 1<br>12 1<br>19 2 | 0 31<br>6 7<br>3 14<br>0 21 3 | 1<br>8<br>15<br>22<br>feb<br>mpare |
| OS Browser Screen resolution Toolbars | New Vis.                                                         | Visitors              | Pages V                          | /Pn                            |                             | new                           | v & lost                           |
| Null K                                | inchi (Ib)                                                       | ~                     | Tuges (                          | • • •                          | ·                           |                               | bounce                             |
| ≡1 💱 -                                | 6                                                                | 480                   | 10,000                           | 20                             | .8 2                        | 7'51"                         | 99.5%<br>(34.4%)                   |
| 🗠 🎥 Windows 7                         | 18                                                               | <b>158</b><br>(11.3%) | 2,802                            | 17                             | .7 2                        | 7'59"                         | 98.1%                              |
| 🤜 🍂 WinXP                             | 4 (1.5%)                                                         | 22                    | 468                              | 21                             | .2 2                        | 7'10"                         | 95.4%                              |

3.1.1.2 Os Type แสดงรายละเอียดของ Os ที่ผู้ใช้ ว่าใช้ Os อะไร

**ภาพ 9-24** แสดงข้อมูล Os Type ของผู้ใช้ว่าใช้ OS ใดในการเข้าใช้งานเว็บไซต์

## 3.1.2 แสดงข้อมูลของผู้ใช้ว่าใช้ Browser ใดในการเข้าใช้งานเว็บไซต์

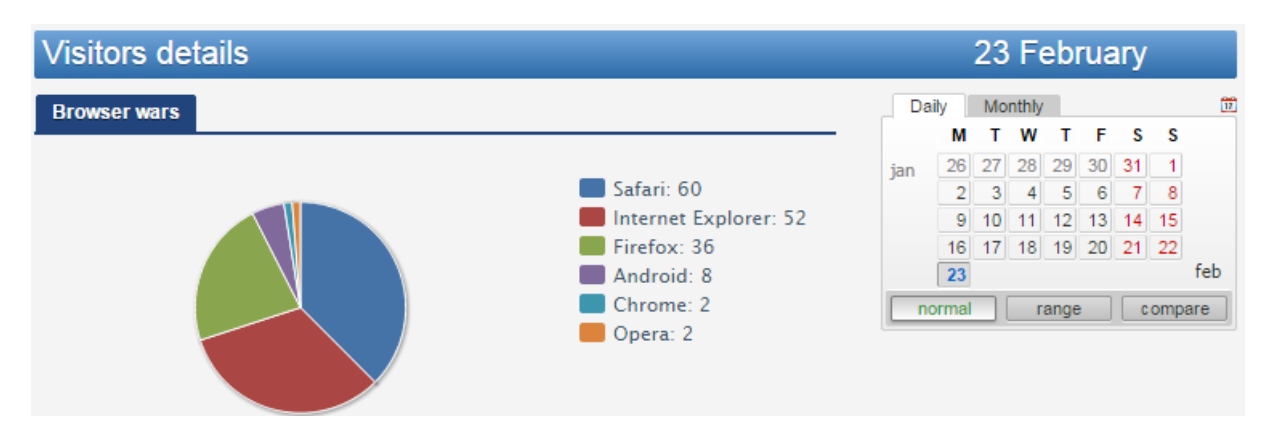

|      |            |                   |          |          |          |          |      | nev    | w & lost |
|------|------------|-------------------|----------|----------|----------|----------|------|--------|----------|
| OS   | Browser    | Screen resolution | Toolbars |          |          |          |      |        |          |
|      |            |                   |          |          | Visitors |          | _    | _      |          |
| Rank |            |                   |          | New Vis. | V        | Pages V. | Рру  | Трр    | bounce   |
|      |            |                   |          | 20       | 169      | 2,831    | 16.7 | 27'31" | 97.6%    |
| -    | 1 🦁 Goog   | gle Chrome        |          |          |          |          |      |        | (33.9%)  |
|      |            |                   |          | 5        | 30       | 711      | 23.7 | 28'53" | 93.3%    |
|      | 2 🤠 Safa   | ri mobile         |          | (6%      | 6)       |          |      |        |          |
|      |            |                   |          | 3        | 16       | 179      | 11.1 | 25'30" | 0%       |
| -    | .3 🥶 Firef | ox                |          | (3.2%)   |          |          |      |        |          |
|      | -          |                   |          | 2        | 13       | 200      | 15.3 | 25'29" | 0%       |
| 4    | .4 题 IE 8  |                   |          | (2.6%)   |          |          |      |        |          |
|      |            |                   |          |          |          |          |      |        |          |

**ภาพ 9-25** Browser แสดงข้อมูลของผู้ใช้ว่าใช้ Browser ใดในการเข้าใช้งานเว็บไซต์

3.1.3 Screen resolution แสดงข้อมูลของผู้ใช้ว่าใช้ขนาดหน้าจอขนาดเท่าใดในการเข้าใช้งาน เว็บไซต์ ข้อมูลที่แสดงในส่วนนี้ ประกอบด้วย 2 Tap คือ

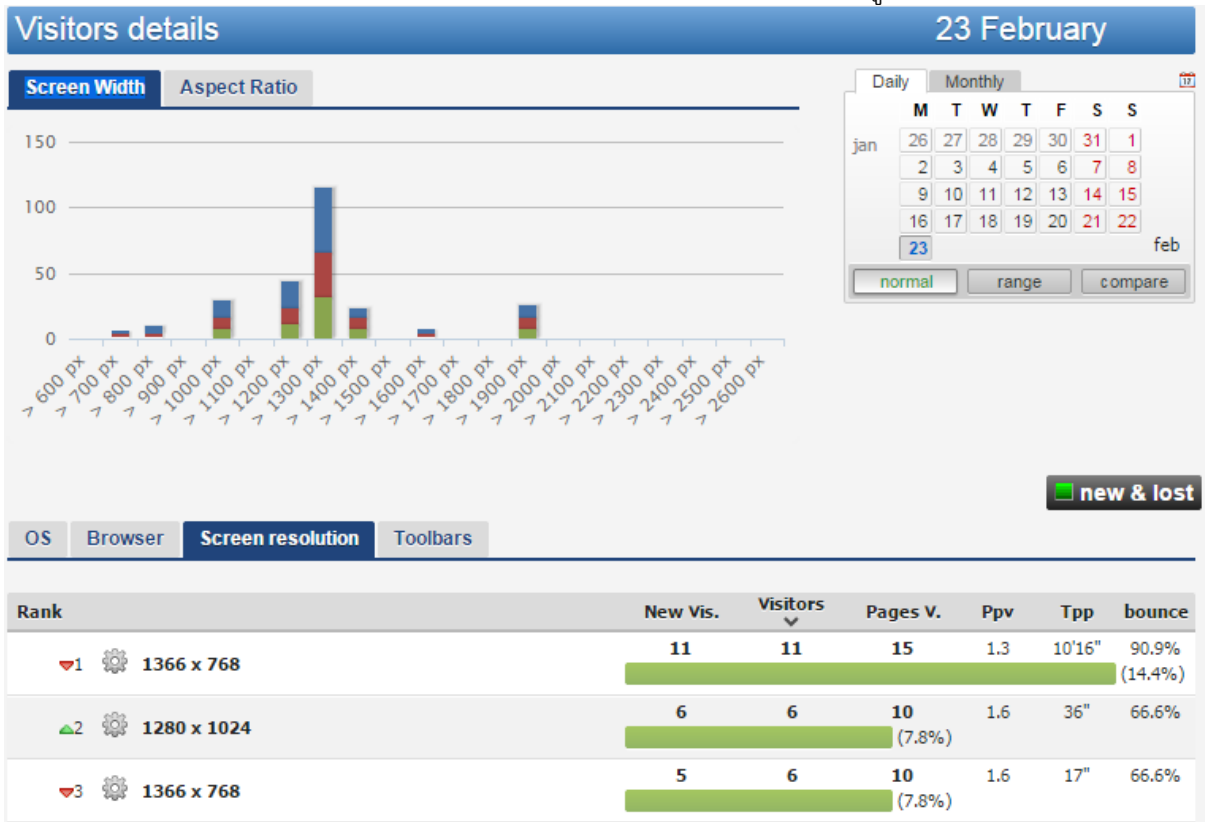

3.1.3.1 Screen Width แสดงค่าความกว้างของหน้าจอที่ผู้ใช้เข้ามาใช้งานเว็บไซต์

**ภาพ 9-26** Screen Width แสดงข้อมูลค่าความกว้างของหน้าจอที่ผู้ใช้

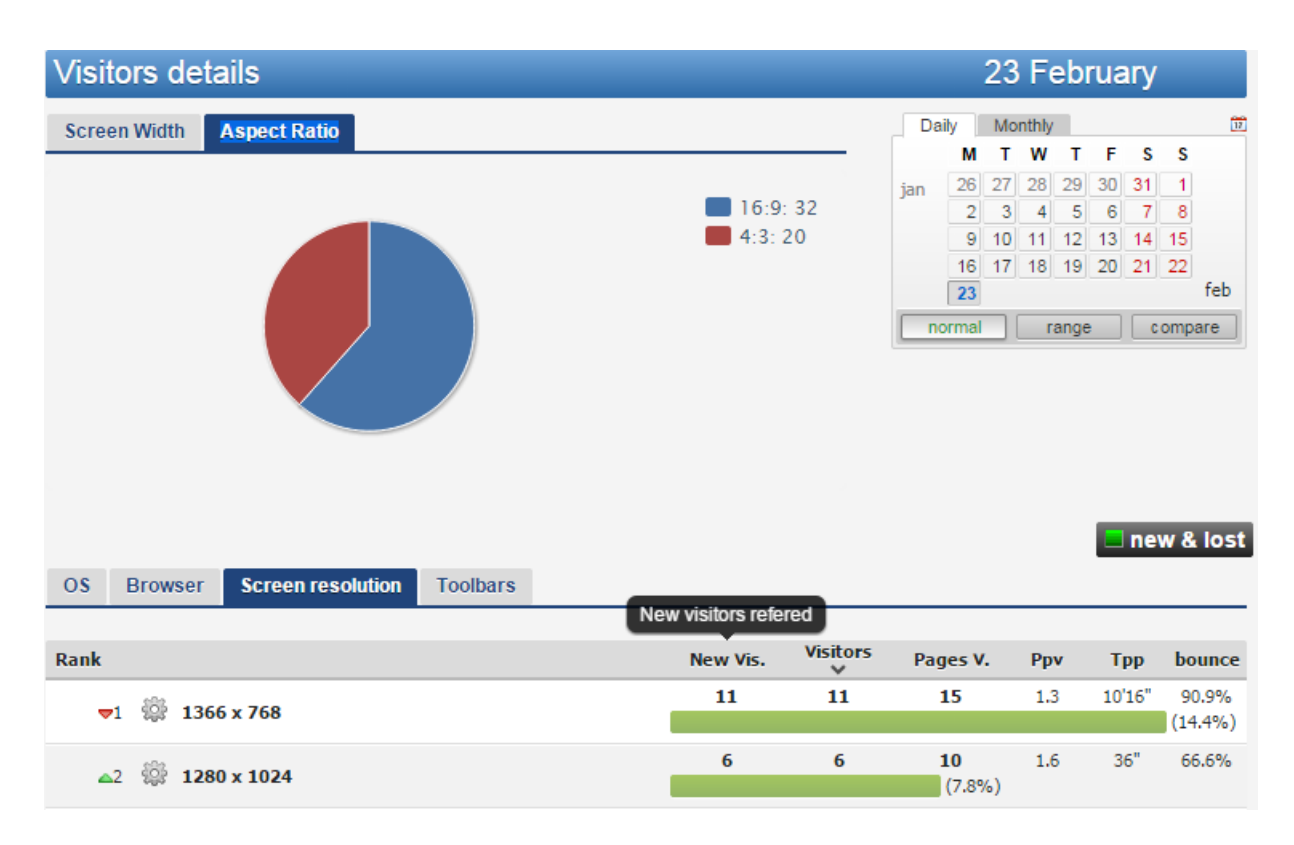

## 3.1.3.2 Aspect Ratio แสดงอัตราส่วนของหน้าจอที่ใช้

**ภาพ 9-27** Aspect Ratio แสดงอัตราส่วนของหน้าจอที่ใช้

## 3.1.4 Toolbars แสดงค่า Toolbars หรือเครื่องมือที่ผู้ใช้เข้ามาใช้งานเว็บไซต์

| 0\$  | Browser           | Screen resolution | Toolbars |   |                    |          |                        |      |        |                  |
|------|-------------------|-------------------|----------|---|--------------------|----------|------------------------|------|--------|------------------|
| Rank |                   |                   |          |   | New Vis.           | Visitors | Pages V.               | Рру  | Трр    | bounce           |
| -    | •1 💿 Wind         | lows 64 bit       |          |   | 25                 | 175      | 3,446                  | 19.6 | 27'23" | 96.5%<br>(31.5%) |
| 4    | .2 🔅 Tride        | ent               |          | 1 | 15                 | 75       | <b>1,890</b><br>13.5%) | 25.2 | 27'43" | 98.6%            |
| 4    | .3 🤱 Info         | path              |          | ( | 5<br>(3.7%)        | 21       | 519                    | 24.7 | 26'    | 0%               |
| 4    | 4 <b>O</b> O Goog | gle toolbar       |          | ( | <b>0</b><br>(0.7%) | 4        | 89                     | 22.2 | 26'42" | 0%               |

**ภาพ 9-28** แสดงค่า Toolbars ที่ผู้ใช้เข้ามาใช้งานเว็บไซต์

 3.2 Geolocation แสดงสถิติของผู้ใช้ว่ามาจากภูมิประเทศใด สถิติส่วนนี้จะแสดงค่า 2 ค่า ดังนี้
 3.2.1 Country แสดงข้อมูลสถิติของผู้ใช้ว่ามาจากประเทศใด โดยจะแสดงข้อมูลสองส่วนคือ แผนภูมิวงกลม และค่าความถี่แสดงเป็นเปอร์เซ็นต์ ดังภาพ 9-29

| Geolocation                                                                                             |                                          |                                |                              | 23 F                    | ebru                     | lary                                     |                                            |
|----------------------------------------------------------------------------------------------------|------------------------------------------|--------------------------------|------------------------------|-------------------------|--------------------------|------------------------------------------|--------------------------------------------|
|                                                                                                    |                                          |                                | Daily                        | Monthly                 | 1                        |                                          | Ī                                          |
| The The                                                                                                 | ailand: 435                              |                                | м                            | T W                     | т                        | F S                                      | S                                          |
| Jap                                                                                                    | ban: 5                                   |                                | jan 26                       | 27 28                   | 29 3                     | 0 31                                     | 1                                          |
| Un Ch                                                                                                   | ited States: 4                           |                                | 2                            | 3 4                     | 5                        | 6 7                                      | 8                                          |
| C n                                                                                                    | rmany: 1                                 |                                | 16                           | 17 18                   | 12 1                     | 0 21                                     | 22                                         |
| Un                                                                                                    | ited Kingdom: 1                          |                                | 23                           |                         |                          |                                          | feb                                        |
| Ca                                                                                                    | mbodia: 1                                |                                | normal                       | ſ                       | ange                     | C                                        | ompare                                     |
| Au                                                                                                    | stralia: 1                               |                                |                              |                         |                          |                                          |                                            |
|                                                                                                    |                                          |                                |                              |                         |                          |                                          |                                            |
| country city<br>Rank                                                                                    | New Vis.                                 | Visitors                       | Pages V.                     | Рр                      |                          | ne<br>Tpp                                | w & lost                                   |
| country city<br>Rank                                                                                    | New Vis.<br>73                           | Visitors<br>¥<br>435           | Pages V.<br>8.822            | <b>Pp</b><br>20         | v<br>.2 2                | <b>Tpp</b>                               | w & lost<br>bounce<br>97.2%                |
| country city<br>Rank<br>🕶 Thailand                                                                      | New Vis.<br>73                           | Visitors<br>¥<br>435           | Pages V.<br>8,822            | <b>Рр</b><br>20.        | <b>v</b><br>.2 2         | <b>Tpp</b><br>27'50"                     | w & lost<br>bounce<br>97.2%<br>96.8%       |
| country city   Rank   ~1   Thailand   △2   Japan                                                        | New Vis.<br>73<br>0<br>1.1%              | Visitors<br>V<br>435<br>5      | Pages V.<br>8,822<br>9       | Pp<br>20.<br>1.4        | v<br>.2 2<br>8 1         | <b>Tpp</b><br>27'50"<br>10'58"           | w & lost<br>bounce<br>97.2%<br>96.8%<br>0% |
| country city     Rank <ul> <li>Thailand</li> <li>Japan</li> <li>Japan</li> <li>United States</li> </ul> | New Vis.<br>73<br>0<br>1.1%<br>1<br>0.8% | Visitors<br>¥<br>435<br>5<br>4 | Pages V.<br>8,822<br>9<br>67 | Рр<br>20.<br>1.4<br>16. | v<br>.2 2<br>8 1<br>.7 2 | <b>Tpp</b><br>27'50"<br>10'58"<br>27'55" | w & lost<br>bounce<br>97.2%<br>96.8%<br>0% |

ภาพ 9-29 แสดงค่า country ข้อมูลสถิติของผู้ใช้ว่ามาจากประเทศใด

3.2.2 City แสดงข้อมูลสถิติของผู้ใช้ว่ามาจากเมืองใดโดยจะแสดงข้อมูลสองส่วนคือ แผนที่แสดง ตำแหน่งของสถานที่เมืองและค่าความถี่แสดงเป็นเปอร์เซ็นต์ ดังภาพ 9-30

| Geolocation                                   |                     |            |     | 2     | 3 F     | ebr  | rua | iry                       |           |
|-----------------------------------------------|---------------------|------------|-----|-------|---------|------|-----|---------------------------|-----------|
|                                               |                     |            | Da  | ily 1 | Aonthly | 1    |     |                           |           |
|                                               | and an and          | The server |     | М     | T W     | т    | F   | S S                       |           |
|                                               | · · · · · · · · · · | 2 SP       | jan | 26 2  | 7 28    | 29   | 30  | 31 1                      |           |
|                                               | and the second      |            |     | 2     | 3 4     | 5    | 6   | 7 8                       |           |
|                                               | 17                  | S. Same    |     | 9 1   | 0 11    | 12   | 13  | 14 15                     |           |
|                                               |                     | a com      |     | 23    | / 10    | 19   | 20  | 21 22                     | feb       |
| A STATE                                       |                     |            | -   | armal | 1.      | anaa |     | comp                      | ara       |
|                                               |                     | 10 M       |     |       | nto a   |      |     | Classical                 |           |
|                                               |                     | Map        |     |       |         |      |     |                           |           |
| country city<br>Rank city                     |                     | Мар        |     |       |         |      |     | new 8<br>Visit            | ors       |
| country city<br>Rank city                     |                     | Map        |     |       | (66%    | .)   |     | new 8<br>Visit            | ors       |
| country City<br>Rank city<br>1 Bangkok<br>2 - |                     | Map        |     |       | (66%    | 5)   |     | new 8<br>Visit<br>29<br>8 | ors<br>77 |

**ภาพ 9-30** แสดงค่า city ข้อมูลสถิติของผู้ใช้ว่ามาจากเมืองใด

4. Log Analyzer แสดงค่าสถิติการใช้บริการทั้งหมดตั้งแต่วันที่ติดตั้ง code ลงบนเว็บไซต์ถึงปัจจุบัน โดยนับจำนวนผู้เข้าชมเว็บไซต์จากกิจกรรมที่เกิดขึ้นทั้งหมดกับเว็บไซต์ไม่ว่ากิจกรรมนั้นจะเกิดจากการกระทำ ของบุคคล หรือจากเซิร์ฟเวอร์ ค่าสถิติที่แสดงใน Log analyzer ประกอบด้วยค่า

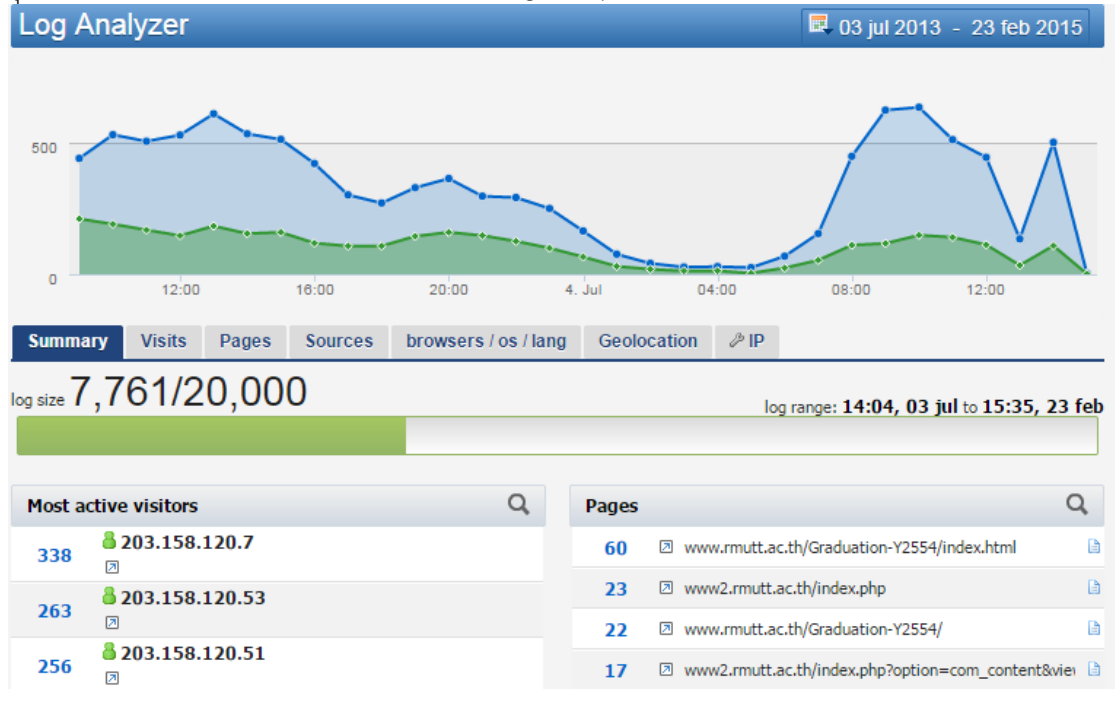

ภาพ 9-31 สถิติแสดงค่า Log analyzer ค่าสถิติการใช้บริการทั้งหมด

4.1 Summary แสดงข้อมูลสรุปภาพรวม ดังนี้

4.1.1 log size แสดงข้อมูลการเข้าสู่ระบบต่อทั้งหมด จากภาพ 9-23 แสดงจำนวน log size = 7,795 ครั้ง ต่อการใช้งานทั้งหมด 20,000 ครั้ง

4.1.2 log range: แสดงข้อมูลช่วงเวลาการเปิดใช้บริการจัดเก็บค่าสถิติของเว็บ จากภาพ 9-31 เปิดใช้งานเมื่อวันที่ 3 กรกฎาคม 2013 ถึงวันที่ เปิดดูล่าสุดคือ 23 กุมภาพันธ์ 2015

4.1.3 Most active visitors แสดงค่าจำนวนครั้งของหมายเลข IP ที่เข้ามาดูหน้า web เป็น จำนวนครั้งที่มากที่สุด

| Most a | ctive visitors                     | Q |
|--------|------------------------------------|---|
| 338    | <mark>ቆ 203.158.120.7</mark><br>⊘  |   |
| 263    | <mark>ቆ</mark> 203.158.120.53<br>↗ |   |
| 256    | <mark>ቆ 203.158.120.51</mark><br>↗ |   |
| 224    | <mark>ቆ</mark> 203.158.120.23<br>↗ |   |
| 157    | <mark>≗ 203.158.120.30</mark><br>⊘ |   |

ภาพ 9-32 สถิติ Most active visitors แสดงค่า IP ที่เข้าดูเว็บสูงสุดไปตำสุด

4.1.4 Sources แสดงจำครั้งที่มีการ Refer มาจาก Website ใดมากที่สุดตามลำดับ ข้อมูลสถิติ ในส่วนนี้จะแสดงค่า 2 ค่าดังนี้ 4.1.4.1 Website แสดงรายการเว็บไซต์ที่ผู้ใช้เข้าใช้ก่อนมาเว็บไซต์ของเรา

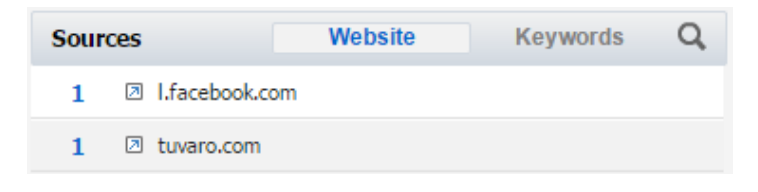

ภาพ 9-33 สถิติ Sources แสดงรายการเว็บที่ Refer

4.1.4.2 Keywords แสดงรายการคีย์เวิร์ดหรือคำค้นที่ใช้สำหรับค้นหาก่อนการเข้า เว็บไซต์ของเราและแสดงให้ทราบว่าผู้ใช้ใช้เครื่องมือใดในการค้นหา ดังภาพ 9-34

| Sour | ces                     | Website                                 | Keywords            | Q   |
|------|-------------------------|-----------------------------------------|---------------------|-----|
| 1    | 🚼 (th) 🛛 i              | ชื่อปริญญาที่ได้รับ มหาวิทยา            | ลัยเทคโนโลยีราช     |     |
| 1    | 흐 🛛 เครื่องเ            | จัดเหล็ก                                |                     |     |
| 1    | 🛃 (th) 🛛 a              | เข้ญญาลักษณ์องค์การอิสระดั <sup>.</sup> | านสิ่งแวดล้อมและสุข | ภาพ |
| 1    | 🛃 (th) 🛛 1              | เริษัท ทีม คอนชัล แตน อยู่แ             | เถวไหน              |     |
| 1    | <mark>3</mark> (th) 🛛 1 | .0งานประดิษฐ์จากหนังเทียม               | I                   |     |
| 1    | 🛃 (com) 🛙               | 3 รักสีน้ำเงิน ราชมงคล                  |                     |     |
| 1    | 🚼 (th) 🛛 ເ              | อสทีม คอนชัลแตนท์ จำกัด                 |                     |     |

ภาพ 9-34 สถิติ Keyword แสดงรายการคำค้นและเครื่องมือที่ใช้ค้นหา

4.1.4.3 Page แสดงรายการหน้าที่ผู้ใช้เข้าใช้งานสูงสุด

| Pages |                                                                 | Q     |
|-------|-----------------------------------------------------------------|-------|
| 60    | www.rmutt.ac.th/Graduation-Y2554/index.html                     | B     |
| 23    | www2.rmutt.ac.th/index.php                                      | B     |
| 22    | www.rmutt.ac.th/Graduation-Y2554/                               | B     |
| 17    | www2.rmutt.ac.th/index.php?option=com_content&vi                | ei 🗎  |
| 9     | www2.rmutt.ac.th/                                               | B     |
| 9     | <pre>www2.rmutt.ac.th/index.php?option=com_content&amp;vi</pre> | ei 🗎  |
| 8     | www.rmutt.ac.th/Graduation-Y2554/page3.html                     | B     |
| 7     | www2.rmutt.ac.th/index.php?option=com_weblinks&                 | vie 🗎 |

**ภาพ 9-35** สถิติการเข้าชมแสดงจำนวนหน้าที่เข้าชมสูงสุด

4.1.4.4 Geolocation แสดงสถิติประเทศที่เข้าใช้สูงสุดจาก วันที่ติดตั้ง Code ถึงปัจจุบัน

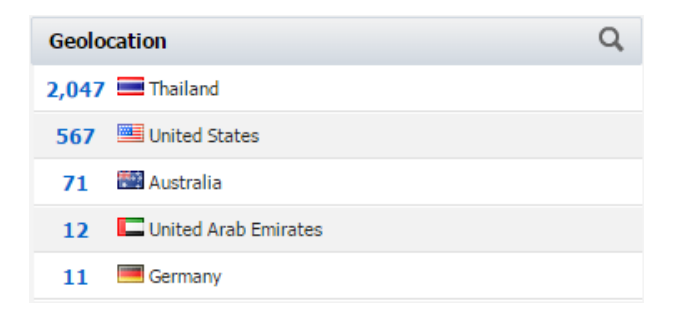

**ภาพ 9-36** สถิติการเข้าชมจากประเทศที่เข้าชมสูงสุด 4.2 Visits แสดงรายละเอียดเพิ่มเติมของผู้ชมทั้งหมดว่ามาจาก ที่ใด เข้ามาใช้เมื่อใดบ้าง

| Summary        | Visits Pages         | Sources | browsers /    | os / lang Geo   | olocation 🖉 | IP                   |
|----------------|----------------------|---------|---------------|-----------------|-------------|----------------------|
| Visitors lis   | t Last visits list   |         |               |                 |             |                      |
| Total rows: 2, | 868 <                |         |               |                 | > 1/2       | 9 Rows to show 100 V |
| Pages V.       | IP                   | I       | First hits    | Last hits       |             | Visitors details     |
| 1              | 171.5.251.0          | >       | 16:15, 23 feb | □ 16:15, 23 feb |             | <u> </u>             |
|                | 16:15:38, 23 feb 🛛 🔿 | ) /Z    |               |                 |             |                      |
| 1              | 171.4.41.0           | >       | 16:15, 23 feb | □ 16:15, 23 feb |             | <u>=</u> 🥺 😒         |
|                | 16:15:38, 23 feb 🛛 🔿 | ) D     |               |                 |             |                      |
| 204            | 203.158.120.0        | >       | 15:05, 23 feb | ■ 16:15, 23 feb |             | Pathum Thani 🚃 🥺 🔞   |
|                | 16:15:30, 23 feb     | ۵       |               |                 |             |                      |
|                | 16:15:29, 23 feb     |         |               |                 |             | 1"                   |
|                | 16:15:22, 23 feb     | 2       |               |                 |             | 7"                   |

#### ภาพ 9-37 แสดงค่า Visits แบบ Visitors list

| Summary Visits       | Pages Sources  | browsers / os / lang | Geolocation | ₽ IP   |                                           |
|----------------------|----------------|----------------------|-------------|--------|-------------------------------------------|
| Visitors list Last v | isits list     |                      |             |        |                                           |
| Total rows: 8,245    | <              |                      |             | 1 / 83 | Rows to show 100 V                        |
| -<br>å 110.170.113.0 |                |                      |             |        | 16:18:52, 23 feb 💋 🚳                      |
| -<br>å 171.7.159.0   |                |                      |             |        | 16:18:50, 23 feb 🥺 🚱<br>📄 Hit: 2 of 2     |
| -                    | 💻 Samut Sakhon |                      |             |        | 16:18:43, 23 feb 🥺 🚱<br>📄 Hit: 2 of 2     |
| -<br>8 203.158.243.0 | 💻 Pathum Thani |                      |             |        | 16:18:41, 23 feb 🥺 🚱<br>📄 Hit: 111 of 111 |
| -<br>å 49.230.88.0   | 📟 Bangkok      |                      |             |        | 16:18:41, 23 feb 🛞<br>Hit: 2 of 2         |
| -<br>8 203.158.243.0 | 💻 Pathum Thani |                      |             |        | 16:18:37, 23 feb 🤌 🚳<br>🖹 Hit: 110 of 111 |
| -<br>8 182.52.26.0   | 🔜 Bangkok      |                      |             |        | 16:18:32, 23 feb 😻 🚱<br>🖹 Hit: 1 of 1     |

#### ภาพ 9-38 แสดงค่า Visits แบบ Last visitis list

## 4.3 Pages แสดงรายละเอียดเพิ่มเติมของหน้าทั้งหมด ในส่วนของการเข้าชมแต่ละหน้า

| Summary        | Visits Pages | Sources bro                                 | wsers / os / lang | Geolocation | ∂ IP     |                      |                |  |
|----------------|--------------|---------------------------------------------|-------------------|-------------|----------|----------------------|----------------|--|
| Total rows: 62 |              |                                             |                   |             |          | Rows                 | to show 100 V  |  |
| Pages V.       | uniq. Tou    | ch bounce                                   | Entry p           | age E       | xit page | Referrer<br>websites | Search engines |  |
| 60             | 🛛 www.rn     | www.rmutt.ac.th/Graduation-Y2554/index.html |                   |             |          |                      |                |  |
| 00             | 37           | 0                                           | 6 (1              | 3)          | 27       | 2                    | 0              |  |
| 23             | www2.r       | mutt.ac.th/index                            | x.php             |             |          |                      | <b>.</b>       |  |
| 25             | 18           | 0                                           | 0 (0              | )           | 9        | 0                    | 0              |  |
| 22             | 🛛 www.rn     | utt.ac.th/Gradu                             |                   |             |          | <b>.</b>             |                |  |
| 22             | 17           | 0                                           | 14 (2             | 6)          | 13       | 3                    | 11             |  |

#### **ภาพ 9-39** แสดงค่ารายละเอียด Page

#### 4.4 Sources แสดงรายละเอียดเพิ่มเติมของการ Referrer url

| Summary       | Visits Pages    | Sources         | browsers / os / lang      | Geolocation      | ₿IP    |               |              |        |
|---------------|-----------------|-----------------|---------------------------|------------------|--------|---------------|--------------|--------|
| Referrer we   | bsites Search e | ngines          |                           |                  |        |               |              |        |
| Total rows: 2 |                 |                 |                           |                  |        | F             | Rows to show | 100 🔻  |
| Visitors      | Referrer url    |                 |                           |                  |        | Pages V.(Ppv) | Трр          | bounce |
| 1             | I.facebook.     | om              |                           |                  |        | <b>1</b> (1)  | 0            | 100%   |
| 1             | I.facebook.com  | n/Isr.php?u=htt | p://www2.rmutt.ac.th/inde | x.php?option=com | contei | 1 (1)         | 0            | 100%   |
| 1             | tuvaro.com      |                 |                           |                  |        | <b>1</b> (1)  | 0            | 100%   |
| 1             | ☑ tuvaro.com/ws | /?source=86ca   | 0a68&q=เครื่องอบล่าไย     |                  |        | 1 (1)         | 0            | 100%   |

#### ภาพ 9-40 แสดงค่ารายละเอียด Sources จาก Tap > Referrer websites

| Summary               | Visits | Pages                       | Sources        | browsers / os / lang         | Geolocation           | ₽ IP      |                    |             |             |
|-----------------------|--------|-----------------------------|----------------|------------------------------|-----------------------|-----------|--------------------|-------------|-------------|
| Referrer we           | bsites | Search er                   | igines         |                              |                       |           |                    |             |             |
| Total rows: <b>40</b> |        |                             |                |                              |                       |           | Ro                 | ows to show | 100 🔻       |
|                       |        |                             |                |                              | Grou                  | p search  | engines by keyword | ds:         | OFF         |
| Visitors              | Searc  | ch engine                   |                |                              |                       |           | Pages V.(Ppv)      | Трр         | bounce      |
| 1                     | 🛃 (th  | n) 🗵 <mark>ชื่อปร</mark> ิย | บญาที่ได้รับ⇒  | มหาวิทยาลัยเทคโนโลยีร        | าช                    |           | <b>1</b> (1)       | 0           | 100%        |
|                       | 🗵 ww   | /w.google.co                | .th/url?sa=t&r | rct=j&q=ชื่อปริญญาที่ได้รับม | เหาวิทยาลัยเทคโนโล    | ลยีราช&so | urce=web&cd=1&sqi  | =2&ved=0C   | CgQFjAA&u   |
| 1                     | 6      | เครื่องดัดเ                 | หลัก           |                              |                       |           | <b>2</b> (2)       | 38"         | 0%          |
|                       | 🗵 ww   | /w.bing.com/                | /images/searcl | h?q=เครื่องดัดเหล็ก&view=d   | letail&id=6CD8666     | 64F8DB48  | B6026150724B611EB  | B17A89028   | first=74&FC |
| 1                     | 🚼 (th  | n) 🛛   ត័លូល្ផា             | เล้กษณ์องค์ก   | กรอิสระด้านสิ่งแวดล้อมแ      | ละสุขภาพ              |           | <b>1</b> (1)       | 38"         | 100%        |
|                       | 🗵 ww   | w.google.co                 | .th/url?sa=t&r | rct=j&q=สัญญาลักษณ์องค์ก     | ารอิสระด้านสิ่งแวดล้อ | บมและสุขภ | nw&source=web&cd=  | =4&sqi=2&v  | ved=0CDsQF  |

ภาพ 9-41 แสดงค่ารายละเอียด Sources จาก Tap > Search engines

## 4.5 Browser / os / lang clf แสดงรายละเอียดเพิ่มเติมแบบละเอียด โดยแสดงค่า

|                | 4.5.1   | OS    |             |                      |             |          |     |             |        |
|----------------|---------|-------|-------------|----------------------|-------------|----------|-----|-------------|--------|
| Summary        | Visits  | Pages | Sources     | browsers / os / lang | Geolocation | ₽ IP     |     |             |        |
| OS Brow        | vser Br | owser | Screen reso | olution              |             |          |     |             |        |
| Total rows: 15 |         |       |             |                      |             |          | R   | ows to show | 100 🔻  |
| 05             |         |       |             |                      | Visitors    | Pages V. | Рру | Трр         | bounce |
| 🚳 Window       | s 7     |       |             |                      | 1,570       | 4,182    | 2.6 | 6'52"       | 63%    |
| 💐 Window       | s XP    |       |             |                      | 763         | 1,674    | 2.1 | 6'38"       | 66.4%  |
| IPhone         |         |       |             |                      | 269         | 720      | 2.6 | 6'34"       | 64.3%  |
| Android        |         |       |             |                      | 247         | 814      | 3.2 | 8'8"        | 65.9%  |
| 🛱 unknowr      | ı       |       |             |                      | 211         | 432      | 2   | 9'52"       | 54%    |

**ภาพ 9-**42 แสดงค่า OS ทั้งหมดที่เข้าใช้งานเว็บไซต์

## 4.5.2 Browser ตัวที่ 1 แสดงเป็นประเภทของ Browser

| Summary Visits Pa | ages Sources    | browsers / os / lang | Geolocation | ₽ IP     |     |             |        |
|-------------------|-----------------|----------------------|-------------|----------|-----|-------------|--------|
| OS Browser Brows  | ser Screen reso | lution               |             |          |     |             |        |
| Total rows: 28    |                 |                      |             |          | R   | ows to show | 100 🔻  |
| Browser           |                 |                      | Visitors    | Pages V. | Рру | Трр         | bounce |
| Google Chrome     |                 |                      | 1,669       | 3,780    | 2.2 | 6'44"       | 64.7%  |
| 🙆 Safari mobile   |                 |                      | 525         | 1,786    | 3.4 | 7'24"       | 70.4%  |
| 퉫 IE 8            |                 |                      | 328         | 735      | 2.2 | 8'59"       | 55.4%  |
| <b>ế</b> IE 9     |                 |                      | 229         | 557      | 2.4 | 6'57"       | 49.3%  |
| FireFox           |                 |                      | 192         | 289      | 1.5 | 11'18"      | 58.3%  |

**ภาพ 9-43** แสดงค่าสถิติ Browser ทั้งหมดแยกเป็นประเภทของ Browser

## 4.5.3 Browser ตัวที่ 2 แสดงรายละเอียดของ Browser แต่ละตัว

| Summary       | Visits   | Pages      | Sources      | browsers / os / lang    | Geolocation      | ∂ <sup>,</sup> IP |             |             |        |
|---------------|----------|------------|--------------|-------------------------|------------------|-------------------|-------------|-------------|--------|
| OS Br         | owser B  | rowser     | Screen reso  | lution                  |                  |                   |             |             |        |
| Total rows: 1 | ,279     | ٢          |              |                         |                  | 1 / 13            | R           | ows to show | 100 🔻  |
| Browser st    | tring    |            |              |                         | Visitors         | Pages V.          | Рру         | Трр         | bounce |
| Mozilla/5.0   | (Windows | NT 6.1) Ap | pleWebKit/53 | 37.36 (KHTML, like Geck | o) Chrome/27.0.  | 1453.116 Safar    | i/537.36    |             |        |
| 📀 👩           |          |            |              |                         | 460              | 963               | 2           | 6'10"       | 56.5%  |
| Mozilla/5.0   | (Windows | NT 5.1) Ap | pleWebKit/53 | 37.36 (KHTML, like Geck | o) Chrome/27.0.  | 1453.116 Safar    | i/537.36    |             |        |
| 🥺 🤌           |          |            |              |                         | 389              | 669               | 1.7         | 6'8"        | 64%    |
| Mozilla/5.0   | (Windows | NT 6.1; W  | W64) AppleW  | /ebKit/537.36 (KHTML,   | like Gecko) Chro | me/27.0.1453.     | 116 Safari/ | 537.36      |        |
| 📀 👩           |          |            |              |                         | 366              | 715               | 1.9         | 7'40"       | 48.9%  |

**ภาพ 9-44** แสดงค่า Browser และค่า OS ที่ใช้

|              |          | 4.9.4  | JUCCI  | resolutio   | 511                  |             |                   |     |             |        |
|--------------|----------|--------|--------|-------------|----------------------|-------------|-------------------|-----|-------------|--------|
| Sumr         | nary     | Visits | Pages  | Sources     | browsers / os / lang | Geolocation | ∂ <sup>,</sup> IP |     |             |        |
| OS           | Brow     | vser B | rowser | Screen reso | olution              |             |                   |     |             |        |
| Total rov    | vs: 17   |        |        |             |                      |             |                   | R   | ows to show | 100 🔻  |
| Screer       | ı resolu | ution  |        |             |                      | Visitors    | Pages V.          | Рру | Трр         | bounce |
| 🕸 un         | knowr    | ı      |        |             |                      | 2,814       | 8,141             | 2.8 | 7'37"       | 70.2%  |
| ≌ <b>136</b> | 6 x 76   | 58     |        |             |                      | 53          | 74                | 1.3 | 7'37"       | 35.8%  |
| ≌ <b>128</b> | 0 x 10   | )24    |        |             |                      | 25          | 40                | 1.6 | 7'37"       | 44%    |
| ≌ <b>102</b> | 4 x 76   | 58     |        |             |                      | 23          | 29                | 1.2 | 7'37"       | 47.8%  |
| <b>≋ 160</b> | 0 x 12   | 200    |        |             |                      | 17          | 27                | 1.5 | 7'37"       | 52.9%  |
| X 136        | 6 x 76   | 58     |        |             |                      | 16          | 19                | 1.1 | 7'37"       | 62.5%  |

#### 4.5.4 Screen resolution

ภาพ 9-45 สถิติแสดงค่า Screen resolution ค่าความละเอียดของหน้าจอที่ใช้เว็บทั้งหมด

## 4.6 Geolocation แสดงรายละเอียดเพิ่มเติมแบบละเอียด โดยแสดงค่า

|                | 4.6.1       | Count | ry      |                 |               |           |        |        |                          |                       |
|----------------|-------------|-------|---------|-----------------|---------------|-----------|--------|--------|--------------------------|-----------------------|
| Summary        | Visits      | Pages | Sources | browsers / os / | lang G        | olocation | ∂ IP   |        |                          |                       |
| Country        | Cities / Ma | ар    |         |                 |               |           |        |        |                          |                       |
| Total rows: 33 |             |       |         |                 |               |           |        |        | Rows to                  | show 100 V            |
| Country        |             |       |         | Pages V.        | Visitors<br>V | Рру       | Трр    | bounce | Referrer<br>websites(%v) | Search<br>engines(%v) |
| 🔳 Thailan      | d           |       |         | 3,268           | 2,178         | 1.5       | 11'9"  | 73.7%  | 17<br>(0.7%)             | 66<br>(3%)            |
| 📟 United       | States      |       |         | 4,947           | 577           | 8.5       | 21'30" | 56.4%  | 0(0%)                    | 12<br>(2%)            |
| 🔤 Austral      | ia          |       |         | 110             | 73            | 1.5       | 10'16" | 72.6%  | 2<br>(2.7%)              | 4<br>(5.4%)           |
| 🗖 United       | Arab Emir   | ates  |         | 12              | 12            | 1         | -      | 100%   | 0<br>(0%)                | 0 (0%)                |
| 🔳 German       | y           |       |         | 14              | 11            | 1.2       | 2'8"   | 90.9%  | 0 (0%)                   | 0 (0%)                |

ภาพ 9-46 สถิติแสดงค่า Geolocation โดยแสดงข้อมูลตาม Country

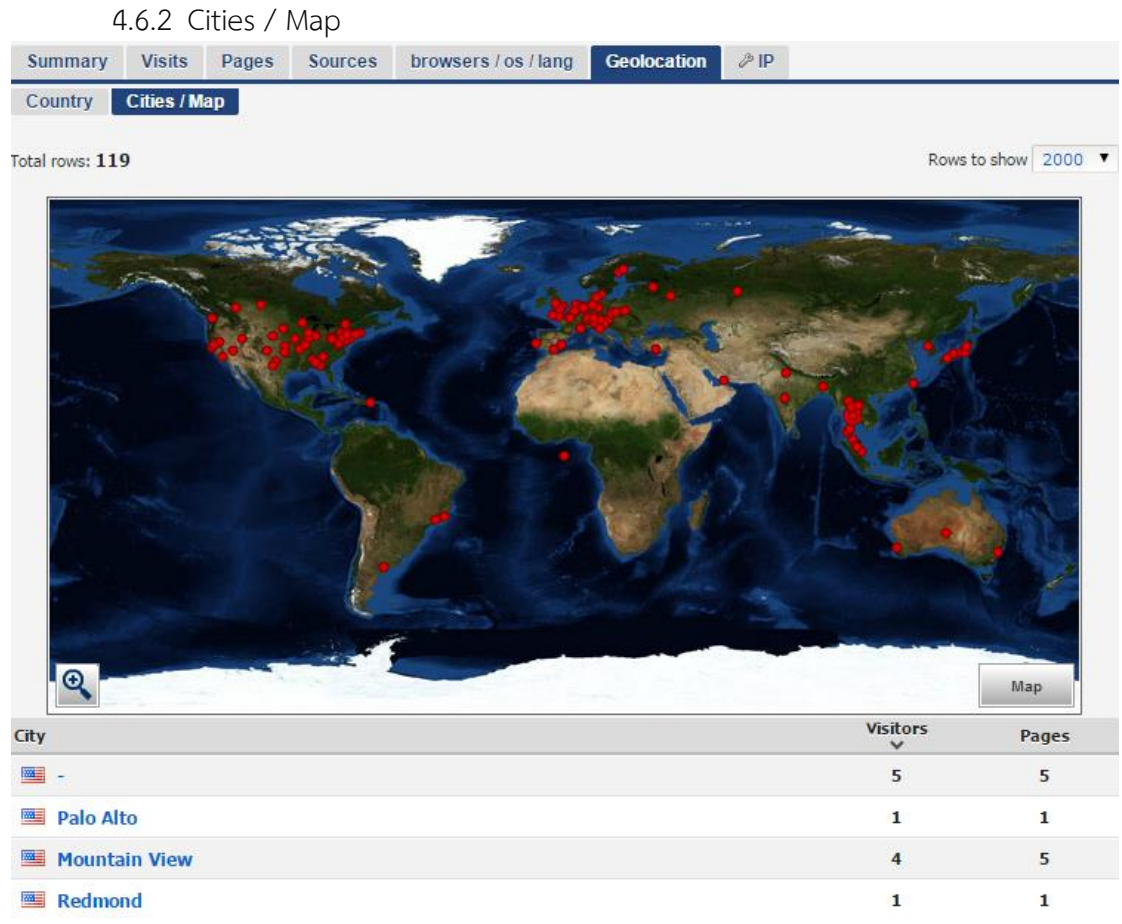

|     | · · - | 1      | <b>a</b> 1  | ۲ ¥            | <b>~</b> |   |     |
|-----|-------|--------|-------------|----------------|----------|---|-----|
| ภาพ | 9-47  | แสดงคา | Geolocation | เดยแสดงขอมลตาม | I Cities | / | Map |
|     |       |        |             |                |          |   |     |

5. Content แสดงค่าสถิติในส่วนของเนื้อหา ดังนี้

## 5.1 Traffic by Url แสดงค่าข้อมูลการเข้าใช้ข้อมูลจาก Url ต่าง ๆ

| Traff      | ic by url                |                                |             |                   | 25                | Feb   | oru       | ary          | 1        |       |      |      |      |
|------------|--------------------------|--------------------------------|-------------|-------------------|-------------------|-------|-----------|--------------|----------|-------|------|------|------|
| ė. 🔁 🖊     | (94% - 77% - 3% - 2      | 28'15" - 0%)                   |             |                   |                   | Daily | Mo        | onthly       | 1        |       |      |      | 17   |
| L          | Graduation-Y2554/        | (~0% - ~0% - 3% 0%             | 5)          |                   |                   | м     | т         | W            | T        | F     | S    | S    |      |
|            |                          |                                |             |                   | jar               | 2     | 2         | 28           | 29       | 30    | 31   | 1    |      |
|            |                          |                                |             |                   |                   | 9     | 10        | 11           | 12       | 13    | 14   | 15   |      |
|            |                          |                                |             |                   |                   | 16    | 17        | 18           | 19       | 20    | 21   | 22   |      |
|            |                          |                                |             |                   |                   | 23    | 24        | 25           |          |       |      |      | feb  |
|            |                          |                                |             |                   |                   | norma |           |              | ange     |       | CC   | ompa | re   |
|            |                          |                                |             |                   |                   |       |           |              |          |       |      |      | _    |
|            |                          |                                |             |                   |                   |       |           |              |          |       | ne   | w &  | lost |
|            |                          |                                |             |                   |                   |       |           |              |          |       |      |      |      |
| Total rows | :: 29                    |                                |             |                   | page              | 1     |           | R            | ows      | to sh | wo   | 100  | ۲    |
| Rank       | Url                      |                                | Q           | Hits(%)           | Vis Entry(        | %)    | N<br>Entr | .vis<br>ry(% | »)       | T     | рр   | bou  | unce |
| ▲1 🗵       | /                        |                                |             | 1,717 (5.17%)     | <b>119 (</b> 5.28 | %)    | 0 (       | (0%)         |          | 28    | '15" | 0    | %    |
| ₹2 🗵       | http://www.arit.rmutt.ac | th/                            |             | <b>20</b> (0.06%) | <b>1</b> (0.04%   | »)    | 0 (       | (0%)         |          | 21    | l'2" | 0    | %    |
| ₹3 🗵       | http://www.google.co.th  | /                              |             | <b>19</b> (0.05%) | 4 (0.17%          | »)    | 0 (       | (0%)         |          | 22    | '48" | 0    | %    |
| ▲4 🗵       | http://www.ict.rmutt.ac. | th/                            |             | 7 (0.02%)         | <b>0</b> (0%)     |       | 0 (       | (0%)         |          | 23    | 8'6" | 0    | %    |
| ▲5 🗵       | http://www2.rmutt.ac.th  | /index.php?option=com_content8 | kview=artic | <b>6</b> (0.01%)  | <b>5 (</b> 0.22%  | »)    | 5 (1      | .66%         | .)       | 2     | '3"  | 8    | 0%   |
| 6 ☑        | http://www2.rmutt.ac.th  | /index.php?option=com_content8 | kview=artic | <b>6</b> (0.01%)  | <b>5</b> (0.22%   | »)    | 4 (1      | .33%         | <b>)</b> | 35    | '26" | 8    | 0%   |
|            |                          |                                |             |                   |                   |       |           |              |          |       |      |      |      |

ภาพ 9-48 แสดงค่า Traffic by Url

5.2 Traffic by Title ข้อมูลใน Traffic by title มีการนำข้อมูลของ Title ใน web ของเรา ที่ตรงกับ คำค้นหาที่ได้ link มายัง Web เหมือนเป็นการรวมคำ Title มาให้ ดังภาพ 9-49 ในส่วนของ TITLES cloud

| Traffic by title                                                                                                    |                                                            | 25 Fe        | bruary                       |              |           |
|----------------------------------------------------------------------------------------------------|------------------------------------------------------------|--------------|------------------------------|--------------|-----------|
| TITLES cloud                                                                                                    |                                                            | Daily        | Monthly                      |              | 17        |
|                                                                                                    |                                                            |              | N T W T                      | F S          | S         |
| RMUTT มหาวิทยาลัยเทคโนโลยีรา                                                                                                    | ชมงค                                                       | jan          | 28 29                        | 30 31<br>6 7 | 8         |
| รักเปรี พอแหนเพวาสติอ วอส์อเนวโวอร้อน "สมเน้าใจ                                                                                                    | ส่นใจหน้ด้อย                                               |              | 9 10 11 12                   | 13 14        | 15        |
| ี บริยุมุ่ง ที่ต้แทนพลาลตก ลตบญหาเลกรอน บนนาเจ<br>โอกาส″ขอเชื้ฌร่วมโครงการ กระถางเพาะชำจากใยมะพร้าว                                                                                                    | มูนองผูตออ<br>ผัสนใจเข้า                                   | 1            | 6 17 18 19<br>3 24 <b>25</b> | 20 21        | 22<br>feb |
| ศึกษาต่อ 100% มทร.ธัญบุรี เปิดตัวเสื้อเกราะกันกระสุนจากเส่นใยไหม                                                                                                    | เท้บัญเทิดนัก                                              | norm         | al range                     | e C          | ompare    |
| ปฏิบัติการ �%9 25ปี กำหนดการปฐมนิเทศนักดีกษาใหม่ จากสุดอด ห<br>ราชมงคลอาสำพัฒนา38อาคารงานสร้าง "พระคาถาอาการวัดตาสูตร" ผลงานนั<br>เพชรราชมงคล เครื่องดัดเหล็กท่อกลวง และการเชื่อม คนรุ่นใหม่: สารอ<br>`อาหารไทย' รายงานผลโครงการเจริญพระพุทธมนต์ หน่วยกู้ชี้พ"บัวเพชร""ซ่<br>ใหญ่ ไม่เก็บค%E Template PowerPoint student แบ | นังสือพิฌพ์ ค่าย<br>กศึกษา บัณฑิต<br>วยคนเฉ็บ ไชฟ<br>บบที่ |              | Davia                        | 💷 ne         | w & lost  |
| Total Tows, 19                                                                                                    |                                                            | page I       | Rows                         | CO SHOW      | 100 .     |
| Rank Page title Q                                                                                                    | Hits(%)                                                    | Vis Entry(%) | N.vis<br>Entry(%)            | Трр          | bounce    |
| ▲1 RMUTT มหาวิทยาลัยเทคโนโลยีราชมงคธัญบุรี                                                                                                    | <b>15</b> (0.04%)                                          | 8 (0.35%)    | 8 (2.66%)                    | 47"          | 0%        |

| 0%  |
|-----|
| 80% |
| 80% |
| 0%  |
| 0%  |
|     |

ภาพ 9-49 แสดงค่า Traffic by Title

## **ส่วนที่ 2** รายละเอียดข้อมูลทั่วไป แสดงรายละเอียดสถิติดังนี้

| deneral stats        | ^                    | & Account summary               | ^                               |
|----------------------|----------------------|---------------------------------|---------------------------------|
| Total page views     | 134,785              | Creation date                   | 6:22:39 12 June 2014            |
| Total visitors       | 61,073               | Days since account creation     | 250                             |
| Page views per visit | 2.2                  | Time zone                       | 11:06:15 , 18 feb, Asia/Bangkok |
| Last hits time:      | 11:04:29 18 February | Category Law & Government - Gov | ernment                         |

ภาพ 9-50 ข้อมูลทั่วไป ในส่วนของการแสดงค่า Traffic

- 1.1 General Stats ประกอบข้อมูลดังนี้
  - 1.1.1 Total page views จำนวนหน้าทั้งหมดที่มีการเข้าชม
  - 1.1.2 Total visitors จำนวนผู้เข้าชมทั้งหมด
  - 1.1.3 Page views per visit จำนวนหน้าเฉลี่ยต่อการเข้าชม 1 คน
  - 1.1.4 Last hits time เวลาที่มีการเข้าชมครั้งสุดท้าย
- 1.2 Account summary ประด้วยข้อมูลดังนี้
  - 1.2.1 Creation date วันเวลาที่เริ่มติดตั้ง Histats
  - 1.2.2 Days since account creation จำนวนวันหลังจากที่ติดตั้ง Histats

- 1.2.3 Time zone ช่วงเวลาที่กำหนดให้ตรงกับ zone ของแต่ละประเทศ
- 1.2.4 Category กำหนดประเภทของหัวข้อ URL ที่กำหนดตอนเริ่มติดตั้ง Histats
- Traffic stats คือสถิติการเข้าใช้โดยรวมสามารถเลือกให้แสดงรายงานเป็นรายวัน รายเดือน รายปีได้
- Users online แสดงการออนไลน์ของผู้ใช้ ณ ปัจจุบันว่าใช้ระบบอะไร เช่น IE Google
   Chrome เข้าใช้งานจากประเทศใด
- Search engines การสืบค้นจากภายนอก มาจากแหล่งใดบ้าง
- ∙ าลา

## 9.2 วิธีการใช้งาน

สมัครเป็นสมาชิกของเว็บไซต์นี้ไปที่ www.histats.com จากนั้นให้ใส่ URL ของเว็บที่ต้องการใส่
 Counters ที่ช่อง Register your website

|                                                                                                    | Histol                                                                                                    |                                                                                     |                                                                                                    | N COMPLET                                                                                                    | ELY FREE                                     | Mail:<br>Password:                                                                                                    |                                                                                                    |
|----------------------------------------------------------------------------------------------------|----------------------------------------------------------------------------------------------------|-------------------------------------------------------------------------------------|----------------------------------------------------------------------------------------------------|----------------------------------------------------------------------------------------------------|----------------------------------------------|----------------------------------------------------------------------------------------------------|----------------------------------------------------------------------------------------------------|
| <complex-block></complex-block>                                                                                                    |                                                                                                    | 100%free                                                                            | 6 f                                                                                                    |                                                                                                    | English - USA                                | Login                                                                                                    | LOST PASSWORD 💈                                                                                                  |
| <complex-block><complex-block></complex-block></complex-block>                                                                                                    | HOME                                                                                                    | FEATURES                                                                            | COUNTERS                                                                                                    | REGISTER                                                                                                    | FORUM/H                                      | IELP CHART                                                                                                    | live DEMO                                                                                                    |
| <complex-block></complex-block>                                                                                                    | Users online 692                                                                                                    | Users online: 647                                                                   | browsing: 618 pag                                                                                                    | 21 A                                                                                                    |                                              |                                                                                                    |                                                                                                    |
| <complex-block></complex-block>                                                                                                    |                                                                                                    | Services Record Real price states. Papeler pape                                     | a Augula solution Gardanadua                                                                                                    |                                                                                                    | browsing 689 pages II                        |                                                                                                    |                                                                                                    |
| <complex-block></complex-block>                                                                                                    | Todostaly Record Stollactor staturs Popular pages                                                                                                    | Per Annel                                                                           |                                                                                                    | Q Addresses Papelar paper. Papelar Adverse                                                                                                    | Contraction (                                |                                                                                                    |                                                                                                    |
| Substant Substant <td>101 mm 472 ( ) 8</td> <td>C Disright Tarbox</td> <td>inguniaria</td> <td>90 4</td> <td></td> <td></td> <td></td>                                                                                                    | 101 mm 472 ( ) 8                                                                                                    | C Disright Tarbox                                                                   | inguniaria                                                                                                    | 90 4                                                                                                    |                                              |                                                                                                    |                                                                                                    |
| I de la capación de la capación d              |                                                                                                    | Contraction of the second second                                                    | M Handar Stee                                                                                                    | n ,                                                                                                    | map 1 Rane to days [10 2]                    |                                                                                                    |                                                                                                    |
| A definition of the second definition of the second definition of th              | 64 Doors people (en)                                                                                                    | * Provinseration and the second of                                                  | anada a bas al anala a lan                                                                                                    | and here at them                                                                                                    | Califier and a                               |                                                                                                    |                                                                                                    |
| 2) Interview of the stand and and and and and and and and and                                                                                                    | 25 Conglet 11 from anothering from come                                                                                                    | C Disease                                                                           | - Conderges Autor                                                                                                    | Sa Dawar and same a                                                                                                    |                                              |                                                                                                    |                                                                                                    |
| <b>Beneficial and and and and and and and and and and</b>                                                                                                    | 2) bookmark reference                                                                                                    | F Distant Application Reports                                                       | 8 Courses                                                                                                    | Car mark - over and same. 4                                                                                                    | 4                                            |                                                                                                    |                                                                                                    |
| J. Market and market and market and                    | 10 Swegle (Traty peris 7 tanys wait at extended version terrar                                                                                                    | " Thereford Rel Sole Refer Serverie Relations                                       | - 100                                                                                                    | and a second of the second of the second of  |                                              |                                                                                                    |                                                                                                    |
| Start tracking your visitors in formation of the second of the second              | Kongke (1 free rg.) dourfoad report, your                                                                                                    | Propular pages Q                                                                    | and the second second s | Dearter , he has not one and not owner, hi maner, he                                                                                                    | white tester and hading task, professional a |                                                                                                    |                                                                                                    |
| <ul> <li>I wind in the second of the second of the sec</li></ul>     | 5 Geogle (1 von national con                                                                                                    | <ul> <li>Differentiation manipulities launinityee</li> </ul>                        |                                                                                                    | all patra > http://and-example.ord/ httpp://.cm/                                                                                                    | -                                            | Start tracking up                                                                                                    | ur visitara in A                                                                                                 |
| <ul> <li>Jergel media for<br/>Media media for<br/>Media m</li></ul>                                                                                                    | <ul> <li>Geogle If sees are typ con</li> </ul>                                                                                                    | 3 Disease lay Neg                                                                   | All and a second second second second second second second second second second second second second second se                                                                                                    | mark 1 Mip (and tearipshared stepped con)                                                                                                    |                                              | Start tracking yo                                                                                                    | ur visitors in 1                                                                                                 |
| <ul> <li>a) a definition of the second and the second and the seco</li></ul> | 3 Gangle () severa are fee                                                                                                    | 2 If Map Inv Mex Spi Care                                                           |                                                                                                    | Balls of caretake a                                                                                                    | 2                                            |                                                                                                    |                                                                                                    |
| <ul> <li>In the first state of the first state of the first state state of the first state of the first</li></ul>      | 3 Geogle (1 draw in tr                                                                                                    | (Pres Devilant Index Ser Index Te Hole                                              | C. M. M.                                                                                                    | terite alle" Alfred                                                                                                    | Stationa Ma                                  | minute!                                                                                                    |                                                                                                    |
| <ul> <li>Register your website</li> <li>Register your website</li> <li>Register your website</li> <li>Register your website</li> <li>Register your website</li> <li>Register your website</li> <li>Register your website</li> <li>Register your website</li> <li>Register your website</li> <li>Register your website</li> </ul>                                                                                                    | 3 Georgie (Toppic)/dis-con                                                                                                    | Company of the location                                                             |                                                                                                    | E in http://www.comultiliamencents.com                                                                                                    |                                              |                                                                                                    |                                                                                                    |
| <ul> <li>I demonstration of the standing of the standing o</li></ul>     | 3 Geogle Duesarpon                                                                                                    | Disaste inter large has incrited by                                                 | Red allos dates                                                                                                    | ······································                                                                                                    | 4                                            | <ul> <li>Reaister vour website</li> </ul>                                                                                                    |                                                                                                    |
| <ul> <li>The spectral constraints of the spectral constraints of the spectrespectral constraints of the spectres of the spectral constrain</li></ul>     | 3 Longhi Char Auto some to ut                                                                                                    | 2 Childrent Parts by New Invested                                                   | 12 Disease                                                                                                    | White descriptions                                                                                                    |                                              |                                                                                                    |                                                                                                    |
| 2 Second and the second and the s              | 3 Coogle If is wall a saraha waity for any deviced                                                                                                    | <ul> <li>Three Devoluer Indynamic Fact ranks</li> </ul>                             | 10 A 100.70 - 10                                                                                                    | · · · · · · · · · · · · · · · · · · ·                                                                                                    |                                              | Pick a counter or hidden to                                                                                                    | racker.                                                                                                    |
| 2 Standard Standard Standar              | 3 Dance geogle (sec. or)                                                                                                    | 3 Dissistanciant                                                                    | Assessments                                                                                                    | - Are                                                                                                    | -                                            |                                                                                                    |                                                                                                    |
| Provide the second second s              | 2 Davis google (0.47)                                                                                                    | Propulse referrer Q                                                                 | A contact of                                                                                                    | T D D                                                                                                    |                                              | <ul> <li>Paste counter code in vou</li> </ul>                                                                                                    | r website.                                                                                                    |
| <b>Continue visitors tracking Continue visitors tracking Continue visitors tracking Continue visitors tracking</b>                                                                                                    | 3 Danne georgie (n. n)                                                                                                    | 43 (Trigg Journ graph per)                                                          | 15 Distanting free (sector)                                                                                                    | and a set of the set of the set o | 3                                            |                                                                                                    |                                                                                                    |
| Image: 1 March March March       Image: 1 March March Ma                                                   | 2 Directorian and Contractioners against the contract of the contract of th | 23 Gaught Pattern press and date is site part                                       | 11 Strate 14                                                                                                    | is 1.0 Sector                                                                                                    | Caller and Caller and                        |                                                                                                    |                                                                                                    |
| Joint State State                                          | 2 Gaugle 3 Judie durited due                                                                                                    | 13 kadeast allow                                                                    | 6 million                                                                                                    | H Mar //ghrta a com                                                                                                    | States of the states                         |                                                                                                    |                                                                                                    |
| Implementation and first       Implementation and first       Implementation                                                                                                    | 2 Loople () and permitted and                                                                                                    | <ul> <li>Longhe 1 in College &amp; College &amp; College Processing Pro-</li> </ul> | Chan begins (a hardowinather                                                                                                    | 1.0                                                                                                    | 적                                            | Redister vol                                                                                                    | ir website                                                                                                    |
| Image: dash und volue       Image: dash und volue       Image: dash und v                                                                                                    | 2 Geoglet Chateratives, essent feet the the                                                                                                    | A same from the law                                                                 | In Subsystems would                                                                                                    | Re Dann an Dearth Chapters - Mage (Spinlan con                                                                                                    |                                              | , and the second second s                                                                                                    |                                                                                                    |
| Image Number       Image Number       Image Numer       Image Numer       I                                                                                                    | 2 Georgie II userna futbolty formati                                                                                                    | Kengle II a what withins made for                                                   | . Longer, 75                                                                                                    | · · · · · · · · · · · · · · · · · · ·                                                                                                    |                                              | CONTRACTOR OF CONTRACTOR OF CONT |                                                                                                    |
| Online visitors tracking     100% free , 100% unlimited                                                                                                    | 2 Georgie: Optione Humi                                                                                                    | · Complet 11 by induced waity new discrimal                                         | 1 anute - 11                                                                                                    | ×                                                                                                    |                                              | Url: http://www.km-w                                                                                                    | eb.rmutt.ac.th                                                                                                   |
| Online visitors tracking 100% free , 100% unlimited                                                                                                    |                                                                                                    | a tanget it was provide on                                                          | San by Space in St.                                                                                                    | N Manual                                                                                                    | -                                            |                                                                                                    | and the second second second second second second second second second second second second second second second |
| Register           Online visitors tracking         100% free , 100% unlimited                                                                                                    |                                                                                                    | 3 Complex 2 value its time denote televal                                           | <ul> <li>Onderformation thereins have been been been been been been been be</li></ul>                                                                                                    | and the later is                                                                                                    | 2                                            |                                                                                                    |                                                                                                    |
| Online visitors tracking 100% free , 100% unlimited                                                                                                    |                                                                                                    |                                                                                     | Section of the section of the sectio |                                                                                                    |                                              |                                                                                                    | Destates                                                                                                    |
| Online visitors tracking 100% free , 100% unlimited                                                                                                    |                                                                                                    |                                                                                     |                                                                                                    |                                                                                                    |                                              |                                                                                                    | Register                                                                                                    |
| Online visitors tracking 100% free , 100% unlimited                                                                                                    |                                                                                                    |                                                                                     |                                                                                                    |                                                                                                    |                                              |                                                                                                    |                                                                                                    |
| Online visitors tracking 100% free , 100% unlimited                                                                                                    |                                                                                                    |                                                                                     |                                                                                                    |                                                                                                    |                                              |                                                                                                    |                                                                                                    |
|                                                                                                    |                                                                                                    | Online vis                                                                          | itors track                                                                                                    | ina                                                                                                    |                                              | 100% free 100%                                                                                                    | unlimited                                                                                                    |
|                                                                                                    |                                                                                                    |                                                                                     | none a dom                                                                                                    |                                                                                                    |                                              | 10070 mee, 10070                                                                                                    | unningu                                                                                                    |

ภาพ 9-51 หน้าเว็บไซต์ www.histats.com

2. Create new account กรอกข้อมูลตามที่ระบุไว้ หลังจากกรอกข้อมูลครบทุกช่องแล้วให้คลิก

#### Register

## 9.3 ขั้นตอนการเพิ่ม Counters ของเว็บ

## 1. คลิกเลือกเมนู Add a website

2. กรอกข้อมูลตามแบบฟอร์มที่มีมาให้ให้ครบถ้วน เมื่อกรอกข้อมูลครบถ้วนและถูกต้องแล้วให้คลิกเลือก

#### ປຸ່ມ **Continue**

| номе геа<br>eeSiteStatus             | TURES COUNTERS                           | RE                  |                        |          |                 |                        |  |
|--------------------------------------|------------------------------------------|---------------------|------------------------|----------|-----------------|------------------------|--|
| eeSiteStatus                         |                                          |                     | GISTER FORU            | M/HELP   | CHART           | live DEMO              |  |
| ntrol panel                          | Use our FREE downtime alert se           | arvice!             | 1,000                  | BAC      | KLINKS          | \$ <b>9.99</b>         |  |
| Create power                         | abaita/blag                              |                     |                        |          |                 |                        |  |
| Create new w                         | ebsile/blog                              |                     |                        |          |                 | back                   |  |
| Site url                             |                                          |                     | (es.: www.histats.com) | Lang     | uage            |                        |  |
| http://www.km-web.rm                 | nutt.ac.th                               |                     |                        | English  | - USA           | •                      |  |
| Time zone                            |                                          |                     | Category               |          |                 |                        |  |
| Select your current time and         | I then your local zone                   |                     | Туре                   |          | Category        |                        |  |
| 1. Select current time               | 2. Select your time zone                 |                     | Autos & Vehicles       | *        | Book Retailers  | ;                      |  |
| 23 - 09:49 pm 🔺                      | America/Atikokan                         | <u>^</u>            | Beauty & Fitness       |          | Children's Lite | rature                 |  |
| 23 - 10:49 pm 🗧                      | America/Bogota                           | =                   | Books & Literature     |          | E-Books         | lassics<br>s           |  |
| 23 - 11:19 pm                        | America/Cayman                           |                     | Business & Industrial  | E        | Literary Classi |                        |  |
| 23 - 11:49 pm                        | America/Coral_Harbour                    |                     | Computers & Electronic |          | Magazines       |                        |  |
| 24 - 00:49 am                        | America/Detroit                          |                     | Einance                |          | Poetry          |                        |  |
| 24 - 01:49 am                        | America/Fort_Wayne                       |                     | Tagurango              |          | Erotic          |                        |  |
| 24 - 02:49 am                        | America/Grand_Turk                       |                     | East & Driek           |          |                 |                        |  |
| 24 - 03:49 am                        | America/Guayaquil                        |                     | Comes                  |          |                 |                        |  |
| 24 - 04:19 am                        | America/Havana                           |                     | Games                  |          |                 |                        |  |
|                                      |                                          | •                   | Gambling               | <b>T</b> |                 |                        |  |
| Time and TimeZone change yo changes. | our counter clock (statistics too) and d | aylight saving time |                        |          |                 |                        |  |
| title                                |                                          |                     |                        |          |                 | Page views start value |  |
| km-rmutt                             |                                          |                     |                        |          |                 | 0                      |  |
|                                      |                                          |                     |                        |          |                 | (max: 10.000.000)      |  |
| Description                          |                                          |                     |                        |          |                 | Visitors start value   |  |
| การจัดการความรู้ ด้านการเผยเ         | แพรขอมูลเว็บ มทร.ธัญบุรี                 |                     |                        |          |                 | 0                      |  |
| Stats visibility                     |                                          |                     |                        |          |                 |                        |  |
| Site stats are visible to e          | veryone. 💌 📧                             |                     |                        |          |                 |                        |  |
| Password is always required to       | o change account info                    |                     |                        |          |                 |                        |  |
| cantcha                              | (conv.ca                                 | otcha code)         |                        |          |                 |                        |  |
| sball                                | sbdm                                     |                     |                        |          |                 |                        |  |
|                                      | Co                                       | ontinue             | Cancel                 |          |                 |                        |  |

ภาพ 9-52 หน้าต่างการตั้งค่าเว็บเพื่อนำ code ที่ได้จาก www.histats.com ใส่ไว้ในเว็บของเรา

3. หา URL ที่ได้เพิ่มลงไปจากรายการเว็บที่มีอยู่ คลิกเลือกที่รายการดังกล่าว

4. จากนั้นคลิกเลือกที่เมนูด้านบน <>Counter CODE คลิกเลือก + add new counter

5. เลือกรูปแบบการแสดงผลของ Counters ที่ต้องการซึ่งมีอยู่หลายแบบ สามารถเลือกได้ตาม ต้องการ และกำหนดรายละเอียดว่าต้องการให้แสดงผลที่หน้าจอด้านใดบ้าง เช่น visitors today Page views today ถ้าต้องการให้แสดงรายการใด ให้คลิกเป็นเครื่องหมาย **ถูก** ที่รายการนั้น ๆ จากนั้นกด save **Create new tracking counter** 

| 1. Select a count | er style                  |          |           |           |              |       |       |        |               |             | 🔶 back |
|-------------------|---------------------------|----------|-----------|-----------|--------------|-------|-------|--------|---------------|-------------|--------|
| You can choose a  | best-fit co               | ounter o | r our hid | den track | er.          |       |       |        |               |             |        |
| Hidden tracker    | animated                  | 1 line   | 2 lines   | 3 lines   | 4 lines      | icons | text  | ONLINE | vis. icons /g | if          |        |
| pag               | jes<br>2,5                | 73       |           |           | Hi,<br>pages | 2,5   | 73    |        | 1             | pages 2,573 | E.     |
| ,                 | irtatr.com<br>ges<br>2,57 | 3        |           |           | pages        |       | 2,573 |        | <b>+</b> pa   | ges 2,573   | iə     |
| pages             |                           | 2,573    |           |           | pages        |       | 2,573 |        |               | 2,573       |        |

**ภาพ 9-53** รูปแบบการแสดงผล ค่าสถิติเมื่อใส่ code ลงในเว็บ

 6. เลือกการแสดงค่าสถิติบนหน้าเว็บว่าต้องการให้หน้าเว็บแสดงค่าอะไรให้ผู้ใช้งานเห็นบ้าง โดยมี ตัวเลือก 5 ตัวเลือกคือ 5 รายการ หากต้องการให้แสดงค่าใดให้คลิกเลือกที่ช่องว่างค่านั้น ๆ ให้เป็นเครื่องหมาย

☑

visitors today แสดงค่า ผู้เข้าชมวันนี้
 Total visitors แสดงค่า ผู้เข้าชมทั้งหมด
 Page views today แสดงค่า การเข้าชมในแต่ละหน้าในวันนี้
 Total page views แสดงค่า ผลรวมของการเข้าชมหน้าทั้งหมด
 Users online แสดงค่า ผู้ใช้ที่กำลังใช้งานอยู่ขณะนี้

| Visitors today | Total visitors | Page views today | Total page views | 🗸 Users online |
|----------------|----------------|------------------|------------------|----------------|
| iew            |                | 0                |                  |                |
|                |                |                  |                  |                |
|                | Vis            | today 40 💶       |                  |                |
|                |                |                  |                  |                |
|                |                |                  |                  |                |
|                |                |                  |                  |                |
|                |                |                  |                  |                |

ภาพ 9-54 หน้าต่างกำหนดค่าสถิติที่ต้องการให้ปรากฏบนหน้าเว็บ

ในส่วนของแถบสีด้านล้าง คือการตั้งค่าสีพื้นหลังของค่าสถิติหากต้องการให้มีสีพื้นหลังให้คลิกเลือกสีที่ ต้องการแต่ถ้าไม่ต้องการให้มีสีพื้นหลังก็ไม่จำเป็นต้องคลิกเลือกที่แถบสีในส่วนนี้ ตัวอย่างเลือกสีพื้นหลังเป็นสี น้ำเงิน

| preview |                |
|---------|----------------|
|         |                |
|         | vis.today 40 🔽 |
|         |                |
|         |                |
|         |                |
|         |                |

**ภาพ 9-55** หน้าต่างกำหนดค่าสถิติที่ต้องการให้ปรากฏบนหน้าเว็บ เมื่อตั้งค่าสีพื้นหลังเป็นสีน้ำเงิน

7. หลังจากเซฟข้อมูลเรียบร้อยแล้วจะปรากฏหน้าต่างนี้ขึ้นมาดังรูปด้านล่างนี้

| L. Histots        |                  |            | V COMPLETELY FREE |                                    | 🙁 Contr        | rol panel       |  |
|-------------------|------------------|------------|-------------------|------------------------------------|----------------|-----------------|--|
|                   | 100%free         | <b>e</b> f |                   |                                    | 0              | ٢               |  |
| HOME              | FEATURES         | COUNTERS   | REGISTER          | FORUM/HELP                         | CHART          | live DEMO       |  |
| www.km-we         | eb.rmutt.ac.th 🛛 |            |                   |                                    | • Counter CODE | Website Account |  |
| Counte            | rs               |            |                   |                                    |                |                 |  |
|                   | 🖸 add new co     | ounter     |                   |                                    |                |                 |  |
| Standard cou      | inter            |            |                   |                                    |                |                 |  |
| counter id : 1997 | 7283             |            |                   |                                    |                |                 |  |
|                   |                  |            |                   | <ul> <li>select one col</li> </ul> | unter          |                 |  |
|                   |                  |            |                   |                                    |                |                 |  |
|                   |                  |            |                   |                                    |                |                 |  |
|                   |                  |            |                   |                                    |                |                 |  |
|                   |                  |            |                   |                                    |                |                 |  |

ภาพ 9-56 หน้าต่างแสดงผลเมื่อเลือกรูปแบบ code เรียบร้อยแล้ว

7. คลิกที่ counter id : xxxxxx จะปรากฏ Counter code ขึ้น ให้ Copy Code นี้ไปใส่ในเว็บของเรา

| । www.km-web.rmutt.ac.th 🛛                                                                                                    |                                                                                                    | • Counter CODE | Website Account  |
|----------------------------------------------------------------------------------------------------|----------------------------------------------------------------------------------------------------|----------------|------------------|
| Counters                                                                                                    |                                                                                                    |                |                  |
| G add new counter                                                                                                    | id counter displays: 1997283                                                                                                    |                | site ID: 1795455 |
| Standard counter                                                                                                    |                                                                                                    |                |                  |
| counter id : 1997283                                                                                                    | vis.today 0<br>visitors 0<br>pag.today 0<br>online 0                                                                                                    |                |                  |
| Counter code                                                                                                    |                                                                                                    |                |                  |
|                                                                                                    |                                                                                                    |                | _                |
| standard NO JAVA SCRIPI xhtml async                                                                                                    | to display the counter, at the bottom of the page in a table, div or under a                                                                                                    | manu           | Site use frames  |
| <pre><!-- Histats.com START (standard)--> <script type="text/javascript">document.w 27text/javascript%27%35%3C/script%3E"));< <a href="http://www.histats.com" target=" try {Histats.start[1,1795455,4,424,112,75 Histats.track_hits();} catch(err){;; </script> <noscript><a border="0" code"="" counter="" href="http://www.histats.com" html=""></a></noscript><a border="0" code"="" counter="" href="http://www.histats.com" html=""></a><a border="0" code"="" counter="" href="http://www.histats.com" html=""></a><a <="" href="http://www.histats.com" pre=""></a></pre> | <pre>is copps; at contact, at at because of the page, at a back, at of and a<br/>rite(unescape("%3Cscript src=%27http://s10.histats.<br/>/script&gt;<br/>_blank" title="hit counter html code" &gt;<script type<br=""></script></pre> |                |                  |

**ภาพ 9-57** หน้าต่าง code ที่ได้จาก www.histats.com ใส่ไว้ในเว็บของเรา ตัวอย่าง code ของ Histats.com ให้คัดลอก code ที่ได้ดังกล่าวนี้ไปวางไว้หน้าเว็บของเรา

```
<!-- Histats.com START (standard)-->
<script type="text/javascript">document.write(unescape("%3Cscript
src=%27http://s10.histats.com/js15.js%27
type=%27text/javascript%27%3E%3C/script%3E"));</script>
<a href="http://www.histats.com" target=" blank" title="site
stats" ><script type="text/javascript" >
try {Histats.start(1,1186325,4,1039,200,30,"00011111");
Histats.track_hits();} catch(err){};
</script></a>
<noscript><a href="http://www.histats.com" target=" blank">lank">src="http://stats.start(1,1186325,4,1039,200,30,"0001111");
Histats.track_hits();} catch(err){};
</script></a>
<noscript><a href="http://www.histats.com" target=" blank">starget=" blank">starget=" blank">starget=" blank">starget=" blank">starget=" blank" title="site" stats" ><script type="text/javascript">
try {Histats.start(1,1186325,4,1039,200,30,"0001111");
Histats.track_hits();} catch(err){};
</script></a>
</noscript><a href="http://statis.com" target=" blank">starget=" blank">starget=" blank">starget=" blank">stats" ><script type="text/javascript">statis: target=" blank" title="site" stats" ><script type="text/javascript">stats: target=" blank" title="site" stats: target=" blank">stats: target=" blank" stats: target=" blank">stats: target=" blank">stats: target=" blank">stats: target=" blank">stats: target=" blank" stats: target=" blank">stats: target=" blank">stats: target=" blank">stats: target=" blank">stats: target=" blank">stats: target=" blank">stats: target=" blank"</script></script></script
```

หมายเหตุ : ถ้าต้องการนำ code ติดตามของ Histats.com จัดเก็บค่าสถิติของเว็บ ใช้งานกับโปรแกรม เว็บที่สร้างด้วย WordPress ให้นำค่า code ที่ติดตามใส่ไว้ที่เมนู รูปแบบบล็อก > Widgets > เลือก Widgets ตัว ข้อความ (Arbitrary text or HTML) ไปใส่ที่ Sidebar Widget Area ในช่องว่างด้านล่างให้เติม code ดังกล่าวลงไปและทำการบันทึกการแสดงผลบนหน้าเว็บ หรือจะเลือกฝัง code ไว้ที่ Theme ของเว็บไซต์ก็ได้

| າມມ.<br>                                                                                                    |               |
|----------------------------------------------------------------------------------------------------|---------------|
| สีถิติการเข้าใช้งานเว็บไซต]                                                                                                    |               |
| Histats.com START (standard)                                                                                                    | //// 20acrist |
| <pre><script type="text/javascript">document.write(unescap) src=%27http://s10.histats.com/js15.js%27 type=%27te; 27%3E%3C/script%3E"));</script></pre> | t/javascript% |
| <a href="http://www.histats.com" target="_blank" title="&lt;br&gt;code"><script type="text/javascript"></script></a>                                   |               |

**ภาพ 9-58** หน้าต่าง Widgets ของ WordPress แสดงค่า code ที่ได้จาก Histats.com ฝังไว้ในเว็บไซต์

เมื่อนำ code วางในหน้าเว็บแล้วหน้าตาจะเป็นแบบนี้ตามแบบที่เลือกดังภาพ 9-59

| สถิติการเข้าใช้เว็บจาก Histats.com |              |     |  |  |  |
|------------------------------------|--------------|-----|--|--|--|
|                                    | 👖 Vis. today | 504 |  |  |  |

ภาพ 9-59 ตัวอย่างการแสดงผลการจัดเก็บสถิติข้อมูลการเข้าใช้เว็บจาก Histats.com เมื่อนำ code ใส่ในเว็บแล้ว